# Interactive BIOS simulator

# HP ENVY 34in AiO Desktop PC

## Welcome to the interactive BIOS simulator for the HP ENVY 34in AiO Desktop PC

## Here's how to use it...

**BIOS Utility Menus:** (Click the link to navigate to the individual menus) On this page you will find thumbnail images of each of the product's BIOS utility menus. To view a specific menu in greater detail, simply click that thumbnail. Just as in the live BIOS, on each menu, you can select the tab of each of the other utility menus to navigate directly to that menu.

### Menu options:

While the menu options cannot be toggled, many of them offer item specific information about that option. To view this information, use the cursor to rollover the option and the information will present in a pane on the right of the BIOS screen.

## That's it!

On every page there is a link that brings you back to either this Welcome page or the BIOS Utility Menus page enabling you to navigate to whatever BIOS option you wish to review.

# **BIOS Utility Menus**

Main

Security

Configuration

**Boot Options** 

Exit

## Main Menu

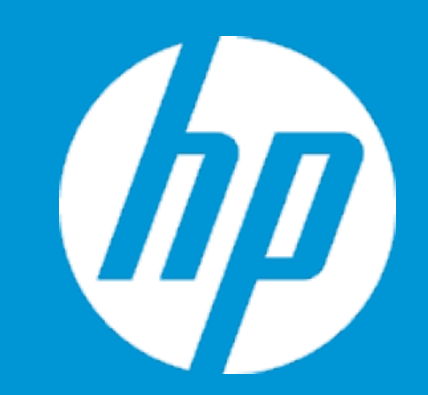

### Main

System Time System Date Product Name System Family Product Number System Board ID Processor Type Total Memory BIOS Vendor BIOS Revision

Serial Number UUID System Board CT Number Factory installed OS

2

1

Build ID Feature Byte [01:10:31] 07/21/2021 HP ENVY Desktop PC HP Envy NZGPVT#001 8927 11th Gen Intel(R) Core(TM) i9-128 GB AMI B.10G

8CC1210019 3BED2C9B-0789-1371-7FE7 PLRLP0A8JF700D Win10

21WW20MZ6fb#SABA#DABA 2U3E 3K3N 4h5W 6b7K 7Q7S dpdq eYfp gThA hZj6 jDkF kHr

|                                                | Item Specific Help                                                        |
|------------------------------------------------|---------------------------------------------------------------------------|
|                                                | 1. Provides firmware revision information of devices built in the system. |
| -11900 @ 2.50Ghz                               | 2. View System Log.                                                       |
|                                                |                                                                           |
| 7-D13EC742A07A                                 |                                                                           |
| A<br>S 7saB apaq asbh bzcb d8dU<br>m9 mgnN .8e |                                                                           |

# Main Menu

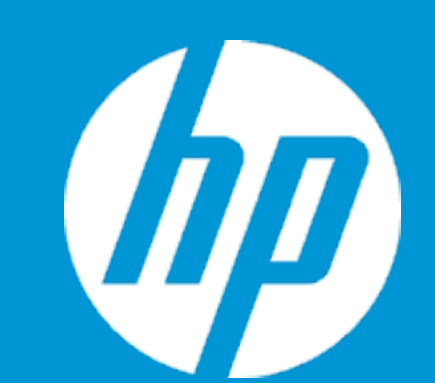

### Main

Device Firmware Revision

Embedded Controller Intel ME (Management Engine) GOP (Graphic Output Protocol) 1 GOP (Graphic Output Protocol) 2 Video BIOS USB Type-C Controller(s) 81.11 15.0.22.1680 6000B 17.0.1063 nVidia 94.04.4A.00.35 0

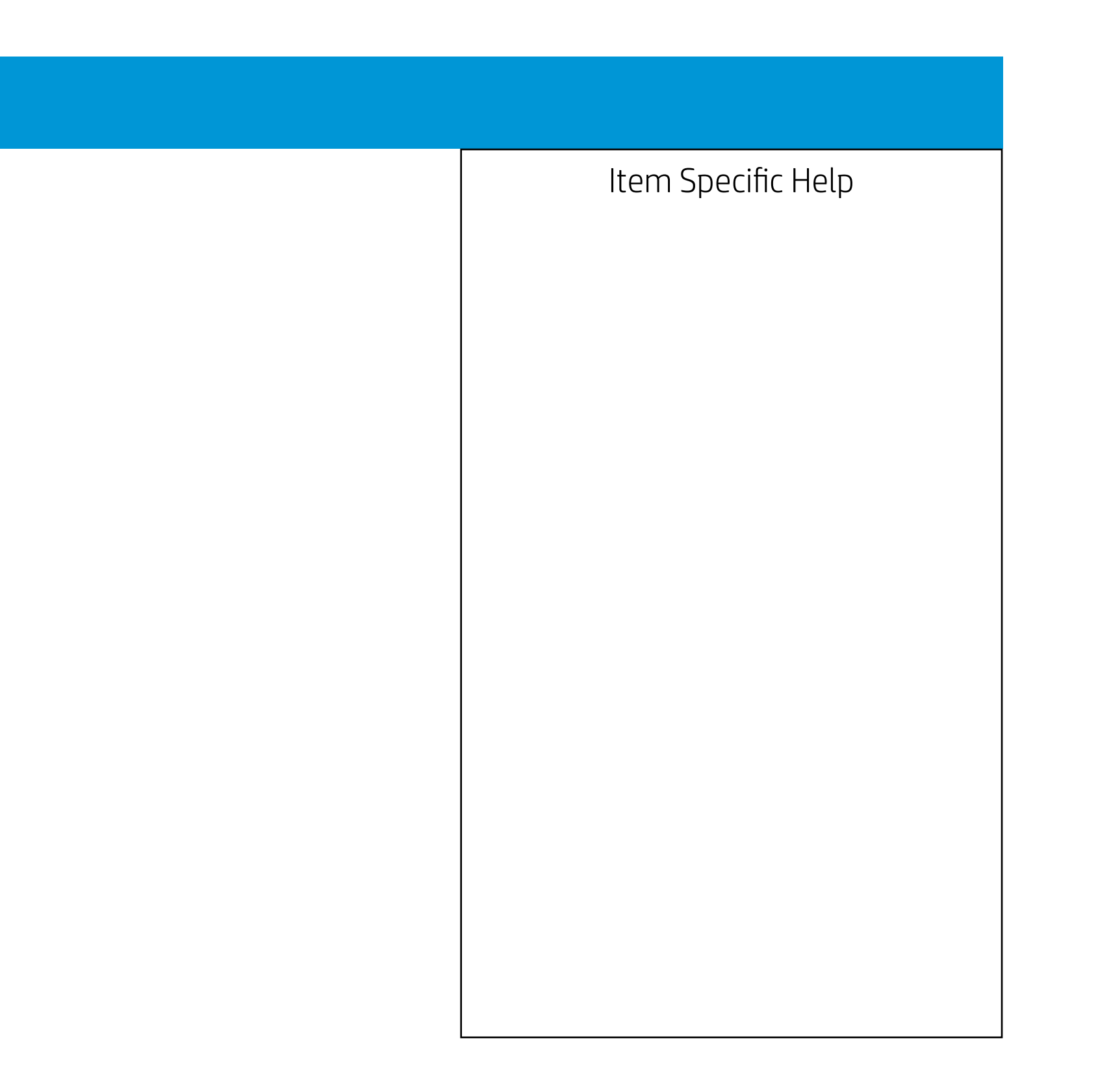

## Main Menu

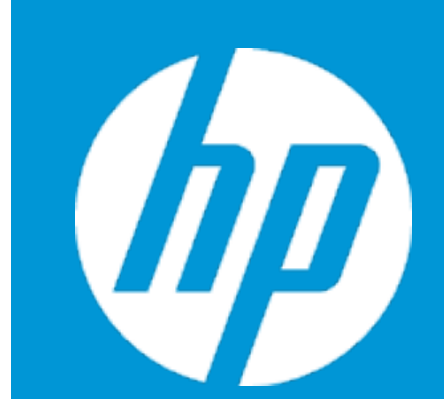

### Main

System Log

Result:

Time: 0727721-042925

- No Data -

- No Data -

- No Data -

- No Data -

- No Data -

- No Data -

- No Data -

- No Data -

- No Data -

- No Data -

- No Data -

- No Data -

- No Data -

- No Data -

- No Data -

- No Data -

- No Data -

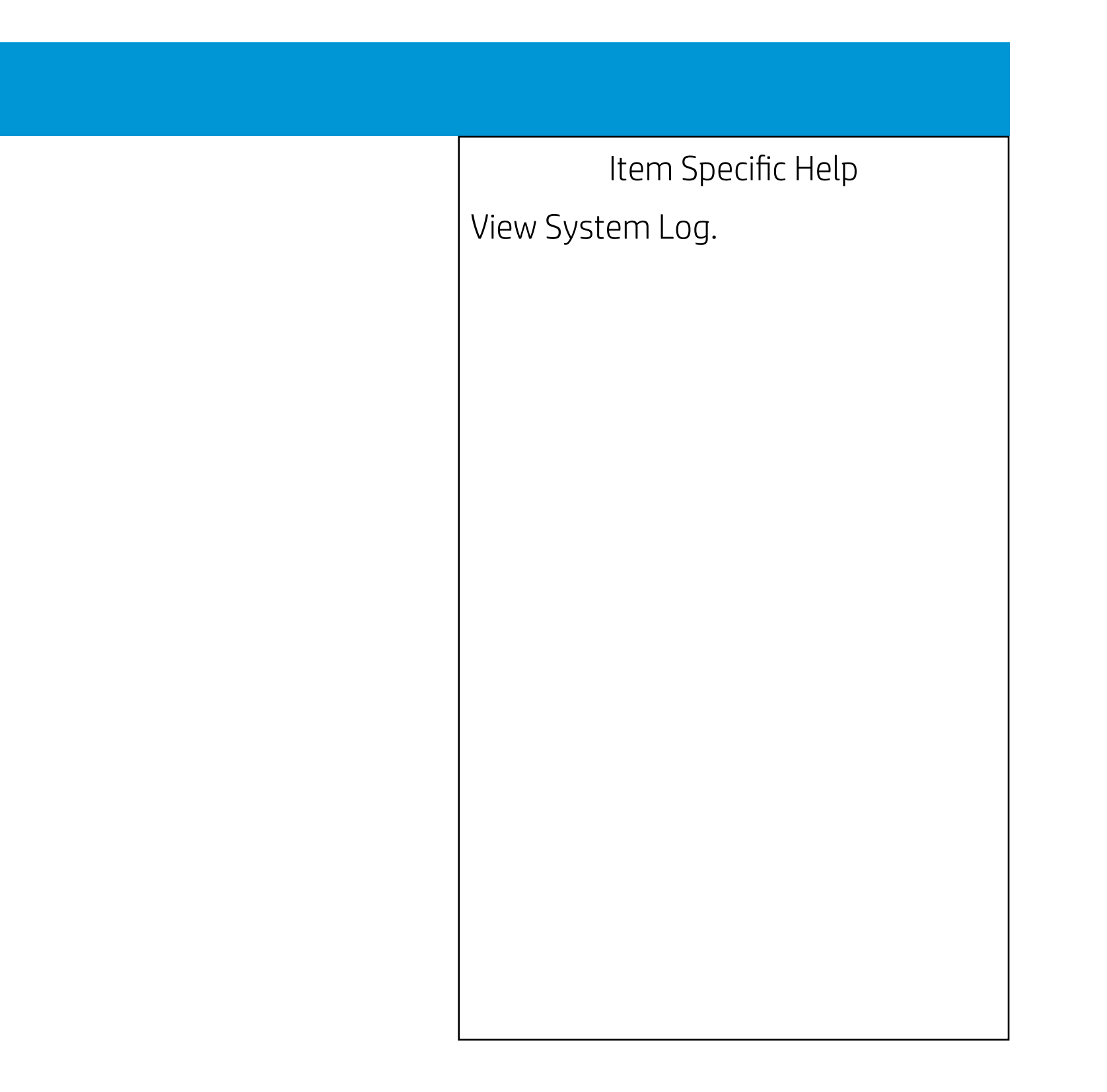

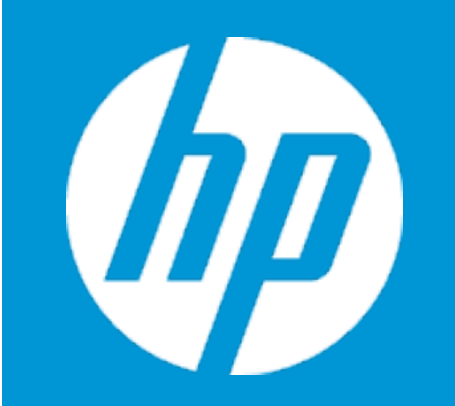

## Security

Administrator Password Power-On Password TPM Device

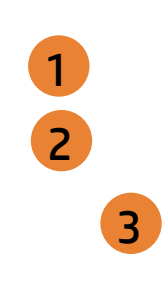

| Item Specific Help                                                                                                    |
|----------------------------------------------------------------------------------------------------|
| 1. Administrator Password prevents unauthorized access to the Setup Utilities.                                                                                                    |
| 2. Power-On Password prevents unauthorized computer system start (boot).                                                                                                    |
| 3. If the item is set to HIdden, the TPM device is not visible to the operating system.                                                                                                    |
| 4. If the TPM device setting is set to Hidden, the BIOS hides this item. If the TPM Device setting changes from Hidden to Available, the BIOS makes this item visible immediately without a restart. The TPM state setting is saved when the TPM Device setting changes to Hidden and is restored when it is changed back to Available. The TPM State setting can change only if you confirm the request via the Physical Presence check prompted by the BIOS during the next startup.                                                                                                    |
| 5. Clearing the TPM causes you to loose all created keys associated with<br>the TPM, and data protected by those keys, such as a virtual smart card<br>or a login PIN. Make sure that you have a backup and recovery method<br>for any data that is protected or encrypted by the TPM.<br>TPM can be cleared only when you confirm the request via the Physical<br>presence check prompted by the BIOS during the next startup. If you<br>select Yes, TPM security setting and content will be cleared.<br>After the BIOS clears the TPM or you reject clearing the TPM during the<br>physical presence check in POST, this setting is reverted to No. |
| 6. This option will restore all the security settings to factory defaults. For example, TPM device will be cleared and set to default shipping state.                                                                                                    |
| 7. This option sets whether the device is shown or hidden from OS.                                                                                                    |
| 8. This option sets whether the USB Port is shown or hidden from OS.                                                                                                    |
| 9. This option sets whether the PCIe slot/device is shown or hidden from OS.                                                                                                    |

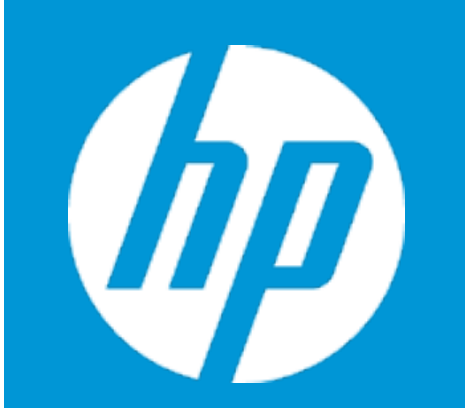

## Security

Administrator Password Power-On Password Stringent Password TPM Device

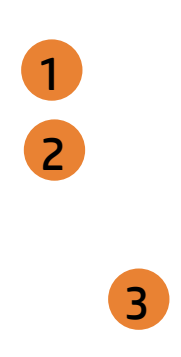

|     | Item Specific Help                                                                                                    |
|-----|----------------------------------------------------------------------------------------------------|
| 1.  | Administrator Password prevents unauthorized access to the Setup Utilities.                                                                                                    |
| 2.  | Power-On Password prevents unauthorized computer system start (boot).                                                                                                    |
| 3.  | If the item is set to HIdden, the TPM device is not visible to the operating system.                                                                                                    |
| 4.  | If the TPM device setting is set to Hidden, the BIOS hides this item. If the<br>TPM Device setting changes from Hidden to Available, the BIOS makes<br>this item visible immediately without a restart.<br>The TPM state setting is saved when the TPM Device setting changes to<br>Hidden and is restored when it is changed back to Available.<br>The TPM State setting can change only if you confirm the request via<br>the Physical Presence check prompted by the BIOS during the next<br>startup.                                                                                                    |
| 5.  | Clearing the TPM causes you to loose all created keys associated with<br>the TPM, and data protected by those keys, such as a virtual smart card<br>or a login PIN. Make sure that you have a backup and recovery method<br>for any data that is protected or encrypted by the TPM.<br>TPM can be cleared only when you confirm the request via the Physical<br>presence check prompted by the BIOS during the next startup. If you<br>select Yes, TPM security setting and content will be cleared.<br>After the BIOS clears the TPM or you reject clearing the TPM during the<br>physical presence check in POST, this setting is reverted to No. |
| 6.  | This option will restore all the security settings to factory defaults. For example, TPM device will be cleared and set to default shipping state.                                                                                                    |
| 7.  | This option sets whether the device is shown or hidden from OS.                                                                                                    |
| 8.  | This option sets whether the USB Port is shown or hidden from OS.                                                                                                    |
| 9.  | This option sets whether the PCIe slot/device is shown or hidden from OS.                                                                                                    |
| 10. | Set or clear DriveLock password, DriveLock Master password, and auto-<br>matic DriveLock.                                                                                                    |

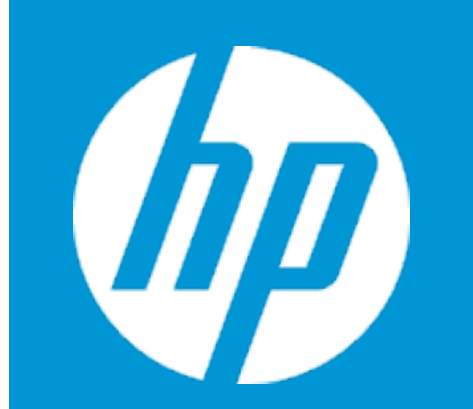

### Security Administrator Password 1 2 Power-On Password Stringent Password 3 TPM Device

|     | Item Specific Help                                                                                                    |
|-----|----------------------------------------------------------------------------------------------------|
| 1.  | Administrator Password prevents unauthorized access to the Setup Utilities.                                                                                                    |
| 2.  | Power-On Password prevents unauthorized computer system start (boot).                                                                                                    |
| 3.  | If the item is set to HIdden, the TPM device is not visible to the operating system.                                                                                                    |
| 4.  | If the TPM device setting is set to Hidden, the BIOS hides this item. If the<br>TPM Device setting changes from Hidden to Available, the BIOS makes<br>this item visible immediately without a restart.<br>The TPM state setting is saved when the TPM Device setting changes to<br>Hidden and is restored when it is changed back to Available.<br>The TPM State setting can change only if you confirm the request via<br>the Physical Presence check prompted by the BIOS during the next<br>startup.                                                                                                    |
| 5.  | Clearing the TPM causes you to loose all created keys associated with<br>the TPM, and data protected by those keys, such as a virtual smart card<br>or a login PIN. Make sure that you have a backup and recovery method<br>for any data that is protected or encrypted by the TPM.<br>TPM can be cleared only when you confirm the request via the Physical<br>presence check prompted by the BIOS during the next startup. If you<br>select Yes, TPM security setting and content will be cleared.<br>After the BIOS clears the TPM or you reject clearing the TPM during the<br>physical presence check in POST, this setting is reverted to No. |
| 6.  | This option will restore all the security settings to factory defaults. For example, TPM device will be cleared and set to default shipping state.                                                                                                    |
| 7.  | This option sets whether the device is shown or hidden from OS.                                                                                                    |
| 8.  | This option sets whether the USB Port is shown or hidden from OS.                                                                                                    |
| 9.  | This option sets whether the PCIe slot/device is shown or hidden from OS.                                                                                                    |
| 10. | Set or clear DriveLock password, DriveLock Master password, and auto-<br>matic DriveLock.                                                                                                    |

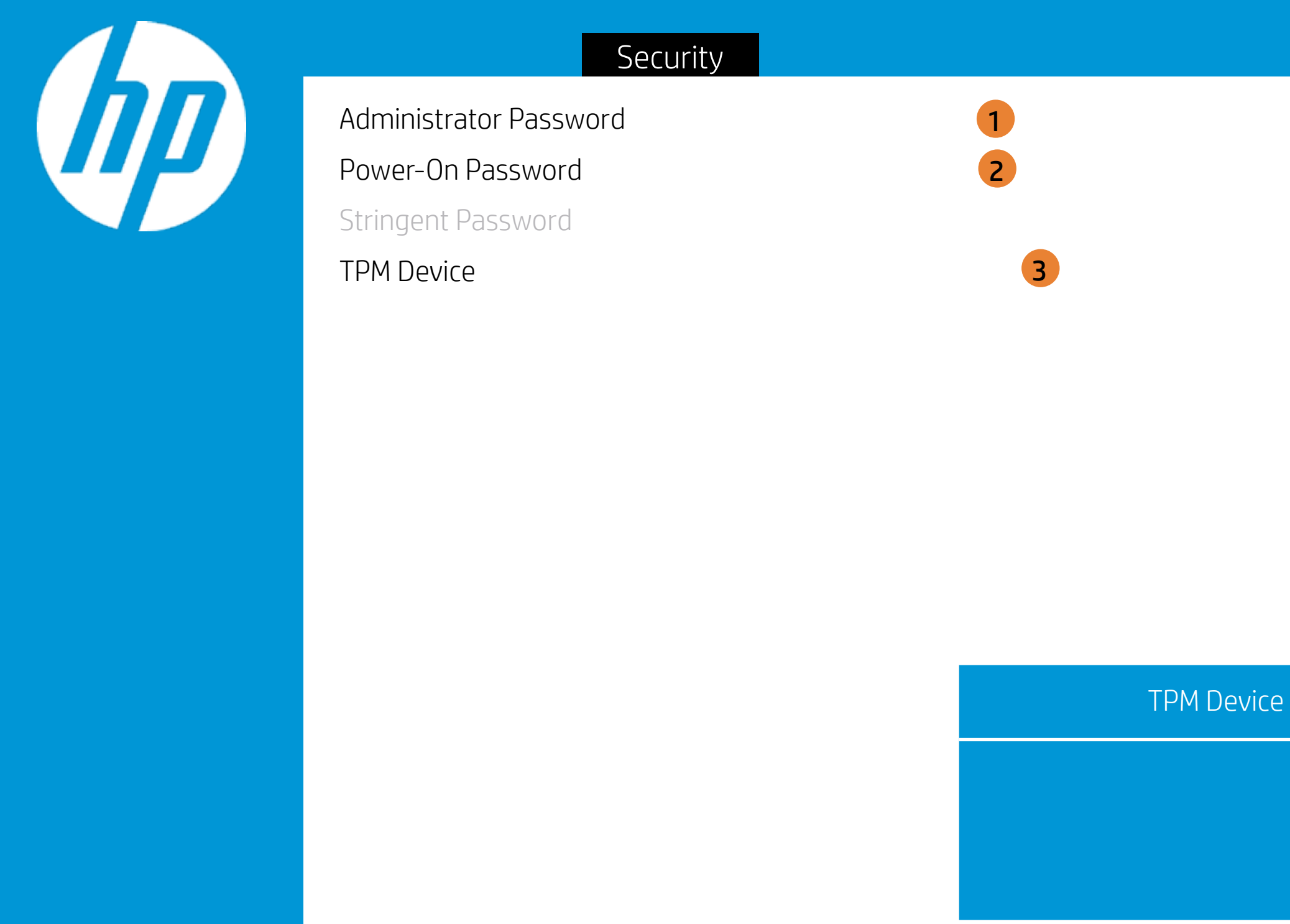

### Item Specific Help 1. Administrator Password prevents unauthorized access to the Setup Utilities. 2. Power-On Password prevents unauthorized computer system start (boot). 3. If the item is set to HIdden, the TPM device is not visible to the operating system. 4. If the TPM device setting is set to Hidden, the BIOS hides this item. If the TPM Device setting changes from Hidden to Available, the BIOS makes this item visible immediately without a restart. The TPM state setting is saved when the TPM Device setting changes to Hidden and is restored when it is changed back to Available. The TPM State setting can change only if you confirm the request via the Physical Presence check prompted by the BIOS during the next startup. 5. Clearing the TPM causes you to loose all created keys associated with the TPM, and data protected by those keys, such as a virtual smart card or a login PIN. Make sure that you have a backup and recovery method for any data that is protected or encrypted by the TPM. TPM can be cleared only when you confirm the request via the Physical presence check prompted by the BIOS during the next startup. If you select Yes, TPM security setting and content will be cleared. After the BIOS clears the TPM or you reject clearing the TPM during the physical presence check in POST, this setting is reverted to No. 6. This option will restore all the security settings to factory defaults. For example, TPM device will be cleared and set to default shipping state. 7. This option sets whether the device is shown or hidden from OS. 8. This option sets whether the USB Port is shown or hidden from OS. 9. This option sets whether the PCIe slot/device is shown or hidden from 0S.

10. Set or clear DriveLock password, DriveLock Master password, and automatic DriveLock.

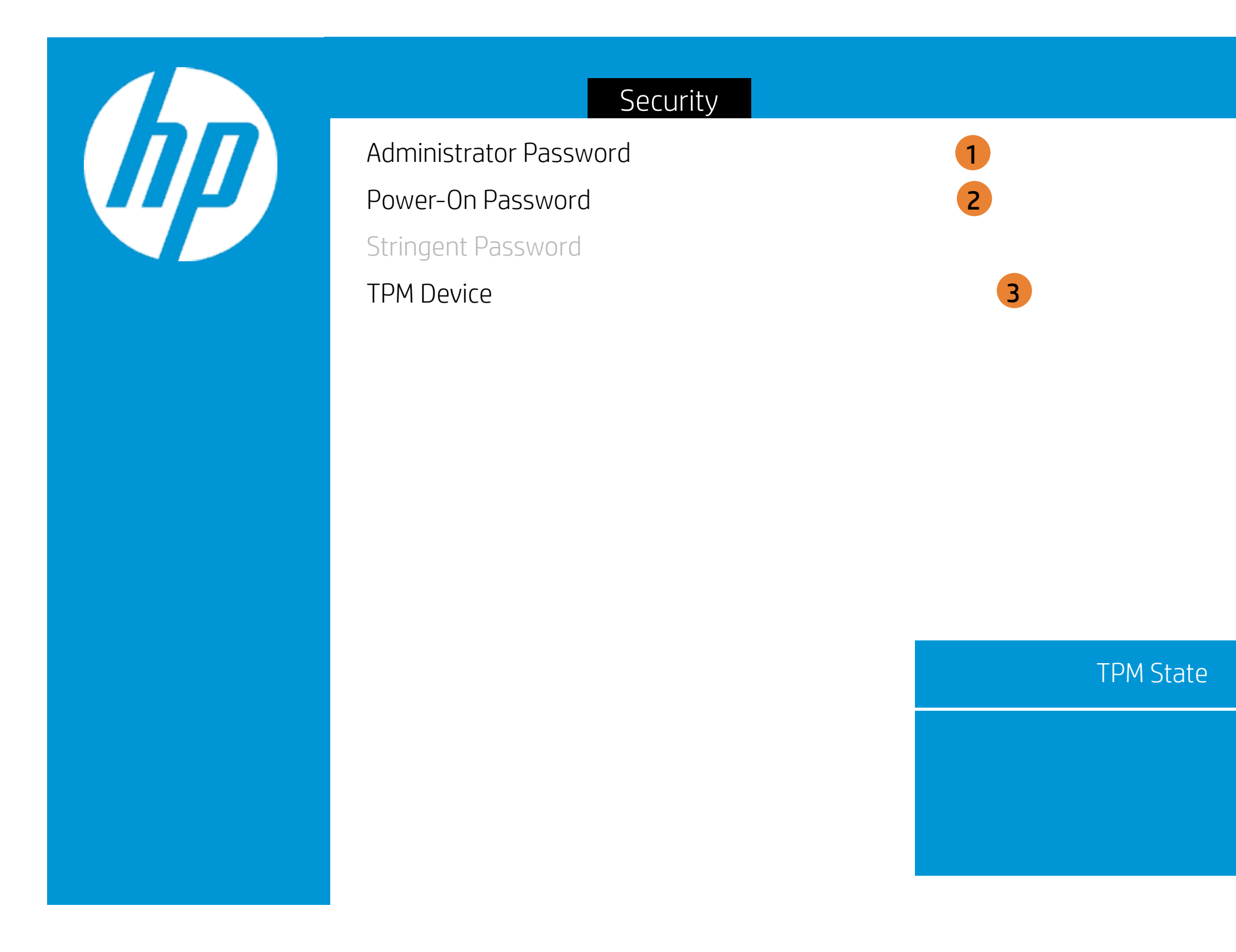

|     | Item Specific Help                                                                                                    |
|-----|----------------------------------------------------------------------------------------------------|
| 1.  | Administrator Password prevents unauthorized access to the Setup Utilities.                                                                                                    |
| 2.  | Power-On Password prevents unauthorized computer system start (boot).                                                                                                    |
| 3.  | If the item is set to HIdden, the TPM device is not visible to the operating system.                                                                                                    |
| 4.  | If the TPM device setting is set to Hidden, the BIOS hides this item. If the TPM Device setting changes from Hidden to Available, the BIOS makes this item visible immediately without a restart.<br>The TPM state setting is saved when the TPM Device setting changes to Hidden and is restored when it is changed back to Available.<br>The TPM State setting can change only if you confirm the request via the Physical Presence check prompted by the BIOS during the next startup.                                                                                                    |
| 5.  | Clearing the TPM causes you to loose all created keys associated with<br>the TPM, and data protected by those keys, such as a virtual smart carc<br>or a login PIN. Make sure that you have a backup and recovery method<br>for any data that is protected or encrypted by the TPM.<br>TPM can be cleared only when you confirm the request via the Physical<br>presence check prompted by the BIOS during the next startup. If you<br>select Yes, TPM security setting and content will be cleared.<br>After the BIOS clears the TPM or you reject clearing the TPM during the<br>physical presence check in POST, this setting is reverted to No. |
| 6.  | This option will restore all the security settings to factory defaults. For example, TPM device will be cleared and set to default shipping state.                                                                                                    |
| 7.  | This option sets whether the device is shown or hidden from OS.                                                                                                    |
| 8.  | This option sets whether the USB Port is shown or hidden from OS.                                                                                                    |
| 9.  | This option sets whether the PCIe slot/device is shown or hidden from OS.                                                                                                    |
| 10. | Set or clear DriveLock password, DriveLock Master password, and auto-<br>matic DriveLock.                                                                                                    |

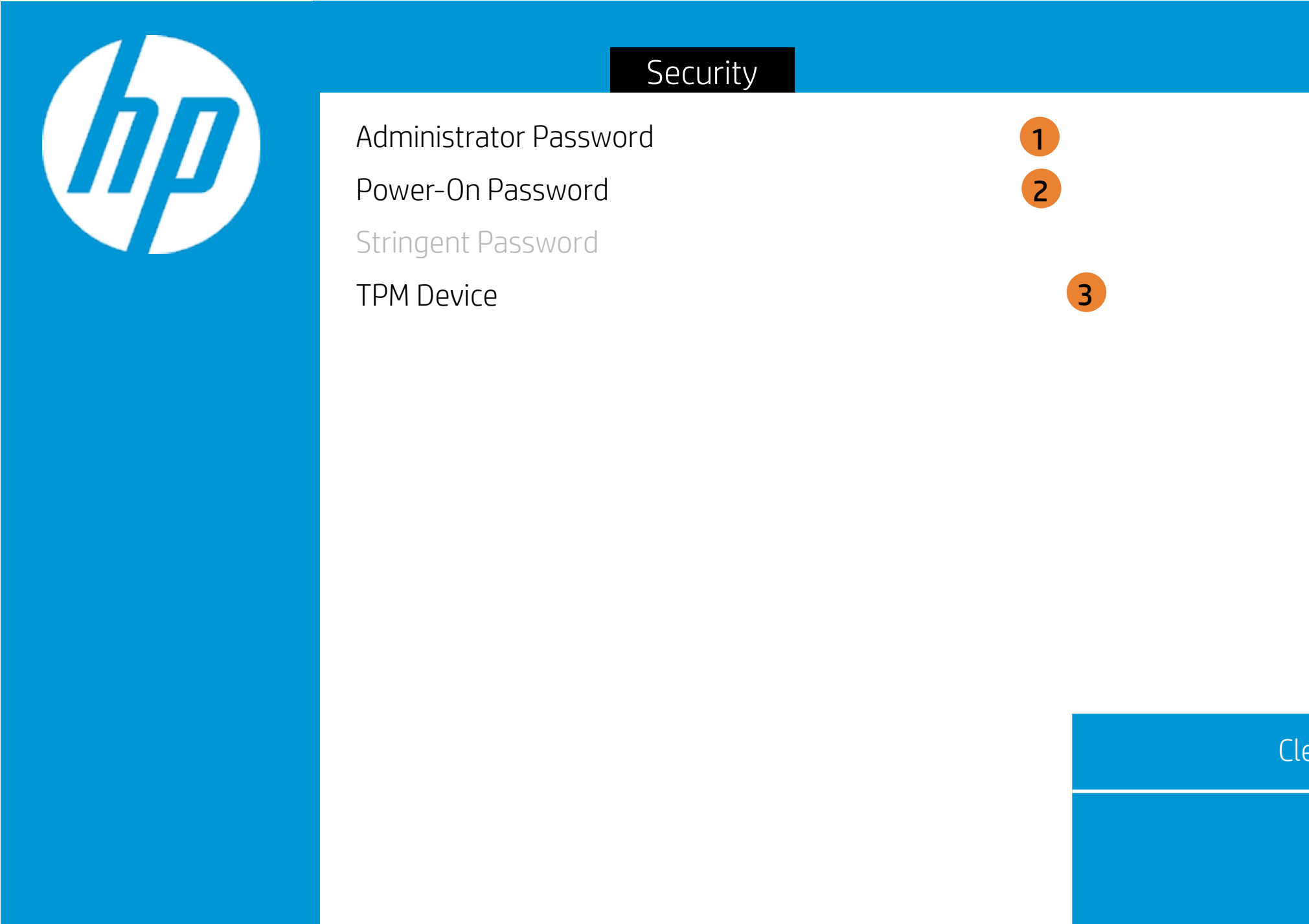

|     | Item Specific Help                                                                                                    |
|-----|----------------------------------------------------------------------------------------------------|
| 1.  | Administrator Password prevents unauthorized access to the Setup Utilities.                                                                                                    |
| 2.  | Power-On Password prevents unauthorized computer system start (boot).                                                                                                    |
| 3.  | If the item is set to HIdden, the TPM device is not visible to the operating system.                                                                                                    |
| 4.  | If the TPM device setting is set to Hidden, the BIOS hides this item. If the<br>TPM Device setting changes from Hidden to Available, the BIOS makes<br>this item visible immediately without a restart.<br>The TPM state setting is saved when the TPM Device setting changes to<br>Hidden and is restored when it is changed back to Available.<br>The TPM State setting can change only if you confirm the request via<br>the Physical Presence check prompted by the BIOS during the next<br>startup.                                                                                                    |
| 5.  | Clearing the TPM causes you to loose all created keys associated with<br>the TPM, and data protected by those keys, such as a virtual smart card<br>or a login PIN. Make sure that you have a backup and recovery method<br>for any data that is protected or encrypted by the TPM.<br>TPM can be cleared only when you confirm the request via the Physical<br>presence check prompted by the BIOS during the next startup. If you<br>select Yes, TPM security setting and content will be cleared.<br>After the BIOS clears the TPM or you reject clearing the TPM during the<br>physical presence check in POST, this setting is reverted to No. |
| 6.  | This option will restore all the security settings to factory defaults. For example, TPM device will be cleared and set to default shipping state.                                                                                                    |
| 7.  | This option sets whether the device is shown or hidden from OS.                                                                                                    |
| 8.  | This option sets whether the USB Port is shown or hidden from OS.                                                                                                    |
| 9.  | This option sets whether the PCIe slot/device is shown or hidden from OS.                                                                                                    |
| 10. | Set or clear DriveLock password, DriveLock Master password, and auto-<br>matic DriveLock.                                                                                                    |
|     |                                                                                                    |

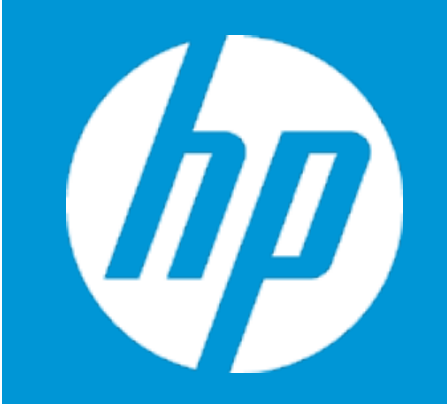

## Security

Device Security

System Audio Network Controller

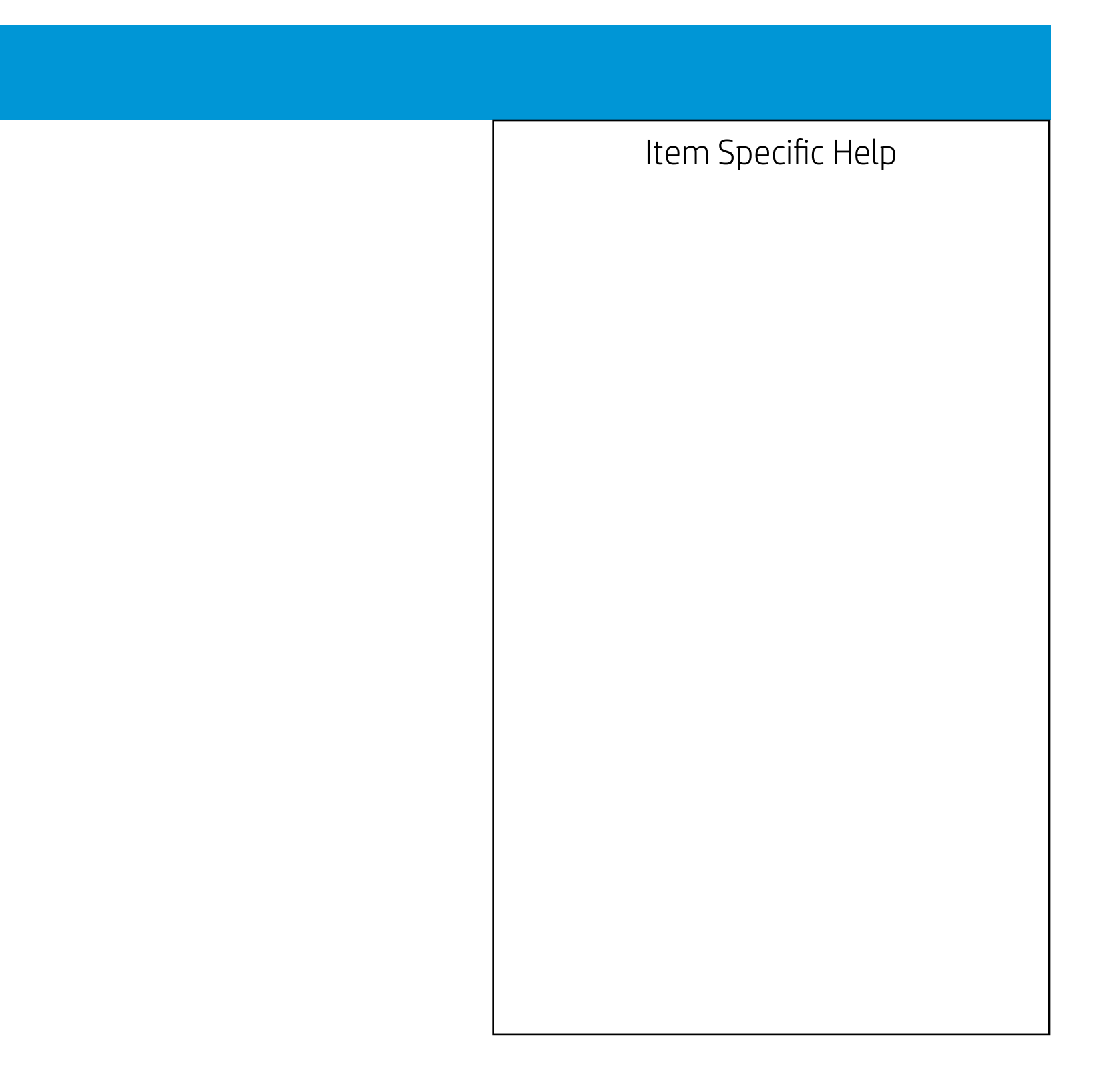

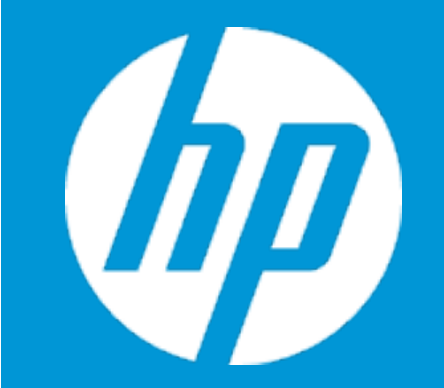

### Security

Device Security

System Audio Network Controller

### Network Controller

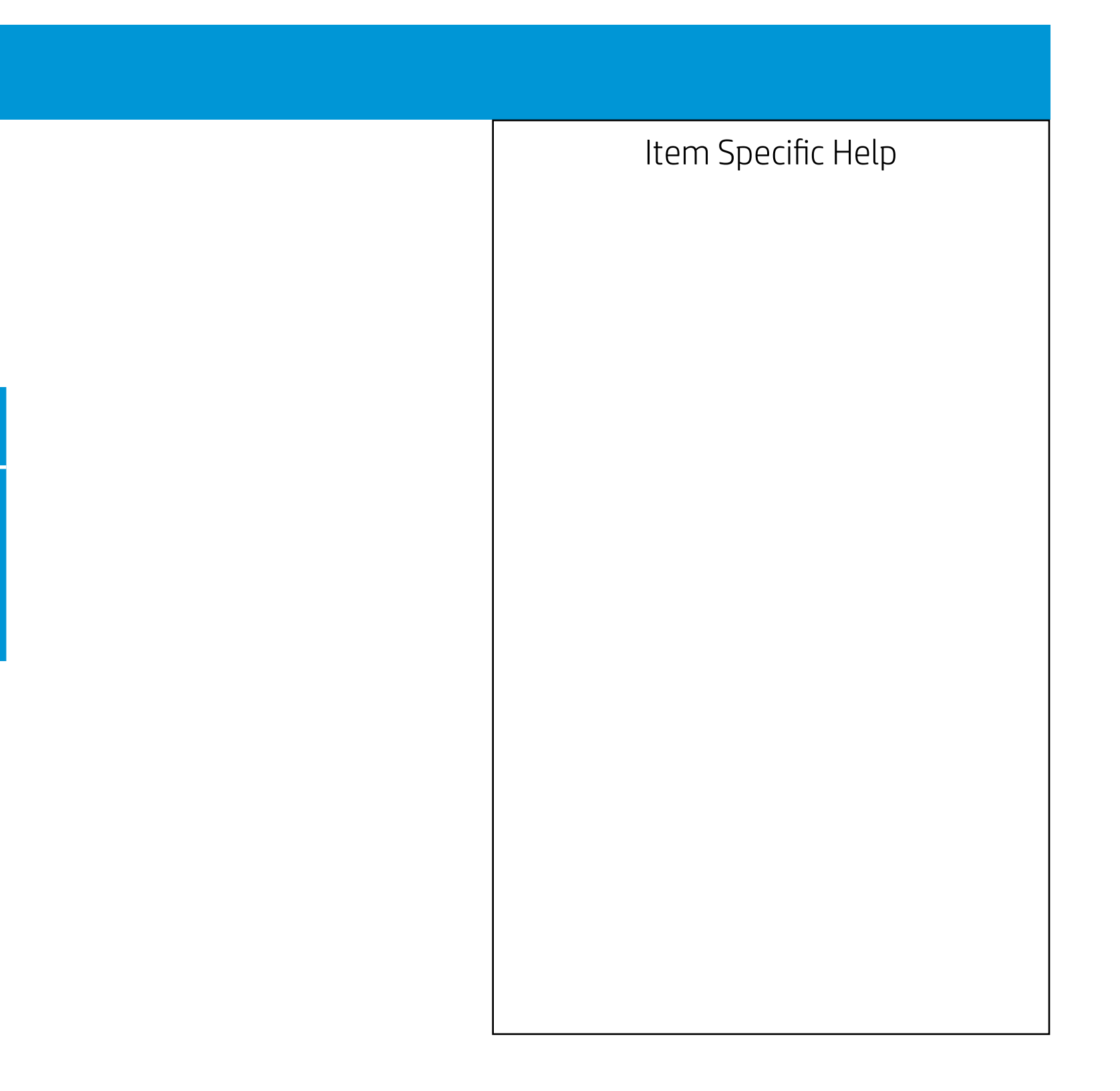

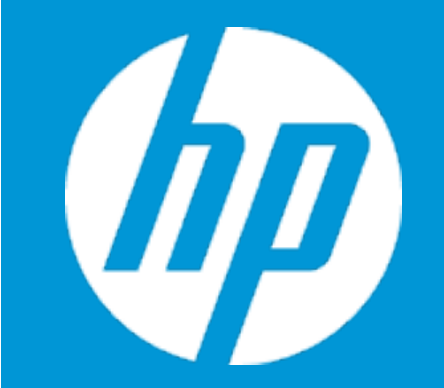

### Security

Device Security

System Audio Network Controller

### System Audio

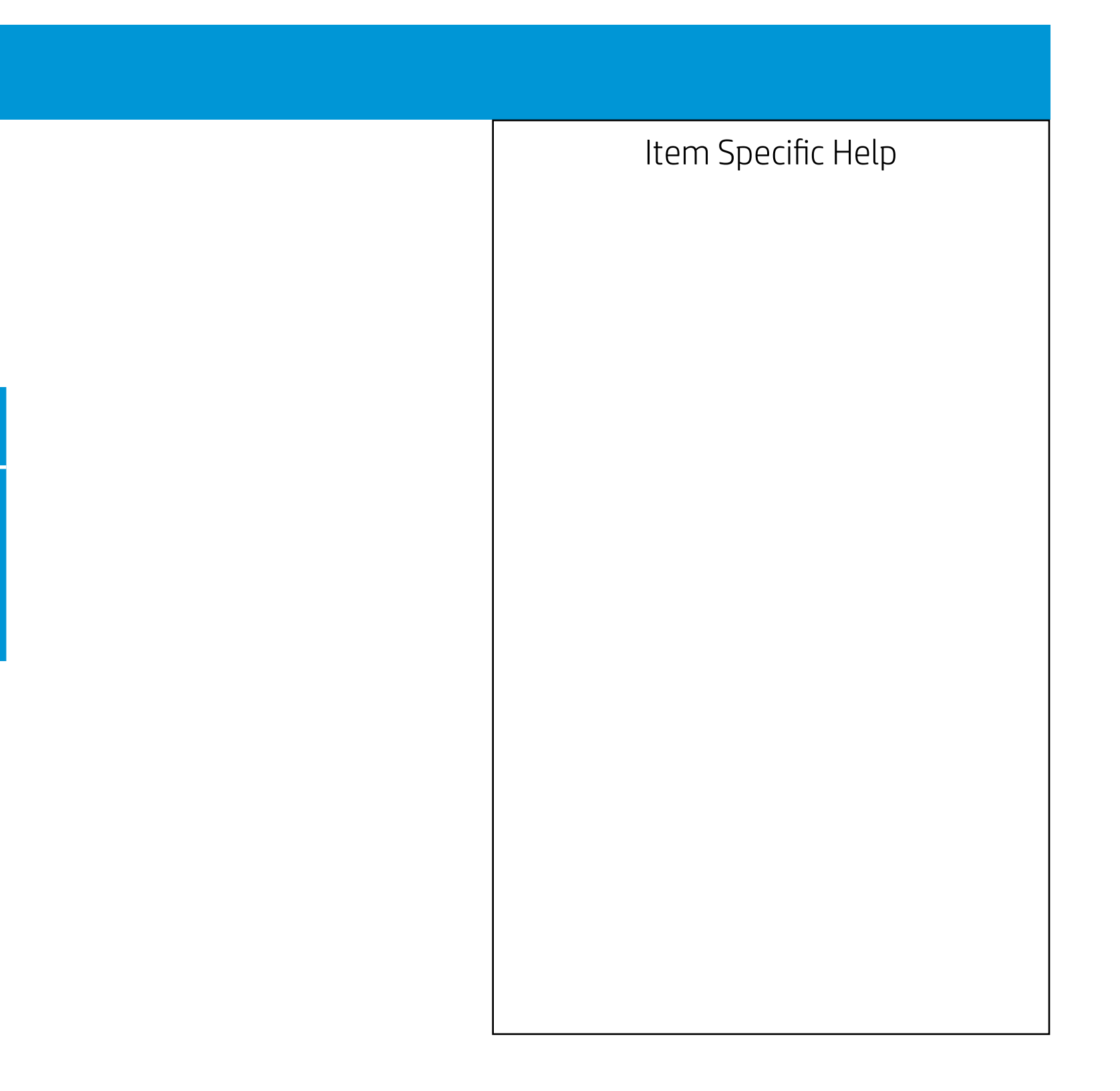

| Security                                                                                                    |
|----------------------------------------------------------------------------------------------------|
| USB Security                                                                                                    |
| Rear USB Ports<br>USB Port 1<br>USB Port 2<br>USB Port 3<br>USB Port 4<br>USB Port 5<br>USB Port 6<br>USB Port 7<br>Internal USB Ports<br>USB Port 12<br>USB Port 13 |

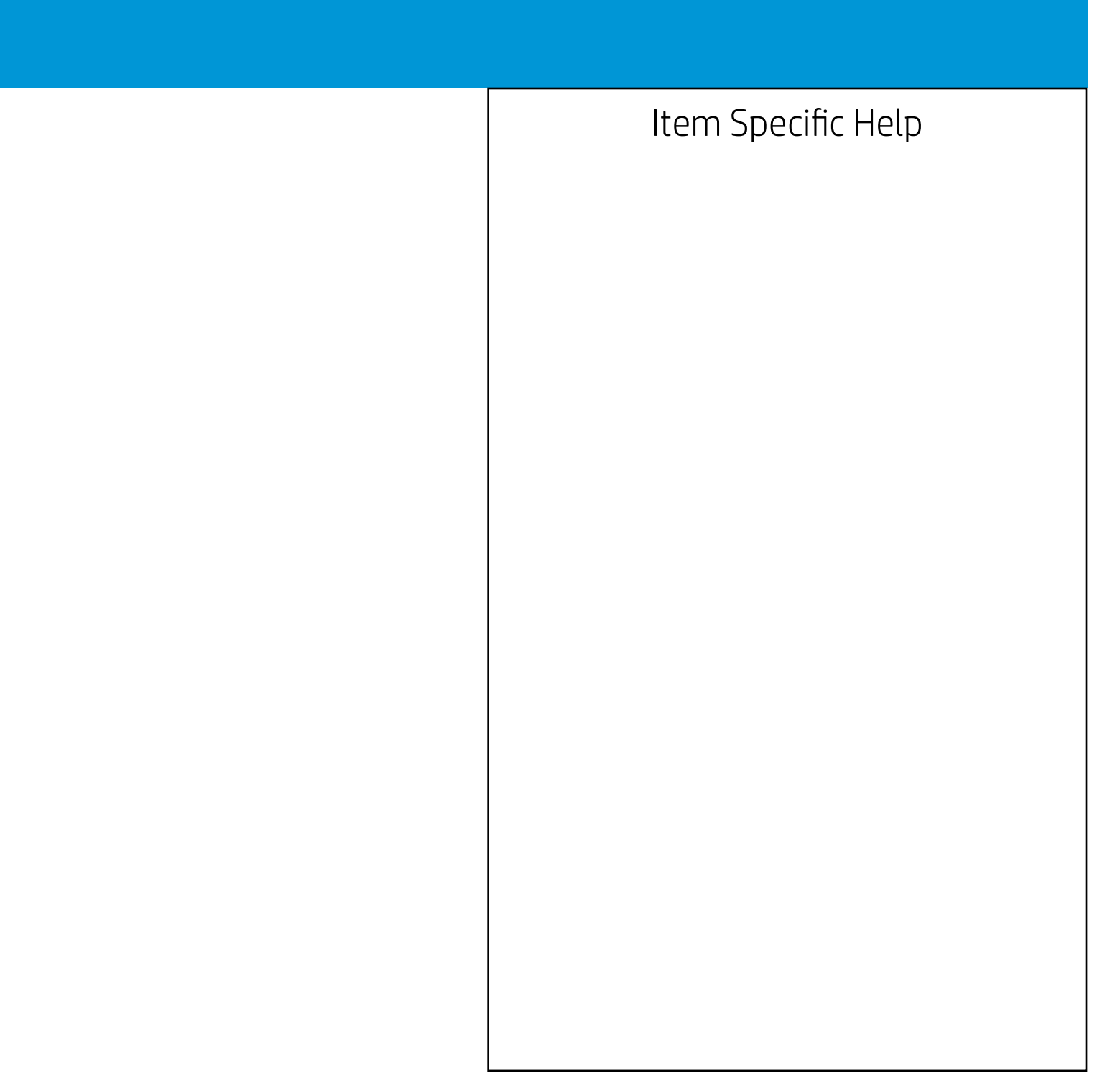

| Security                                                                                                    |        |
|----------------------------------------------------------------------------------------------------|--------|
| USB Security                                                                                                    |        |
| Rear USB Ports<br>USB Port 1<br>USB Port 2<br>USB Port 3<br>USB Port 4<br>USB Port 5<br>USB Port 6<br>USB Port 7<br>Internal USB Ports<br>USB Port 12 |        |
| USDFUILTS                                                                                                    | Rear U |
|                                                                                                    |        |

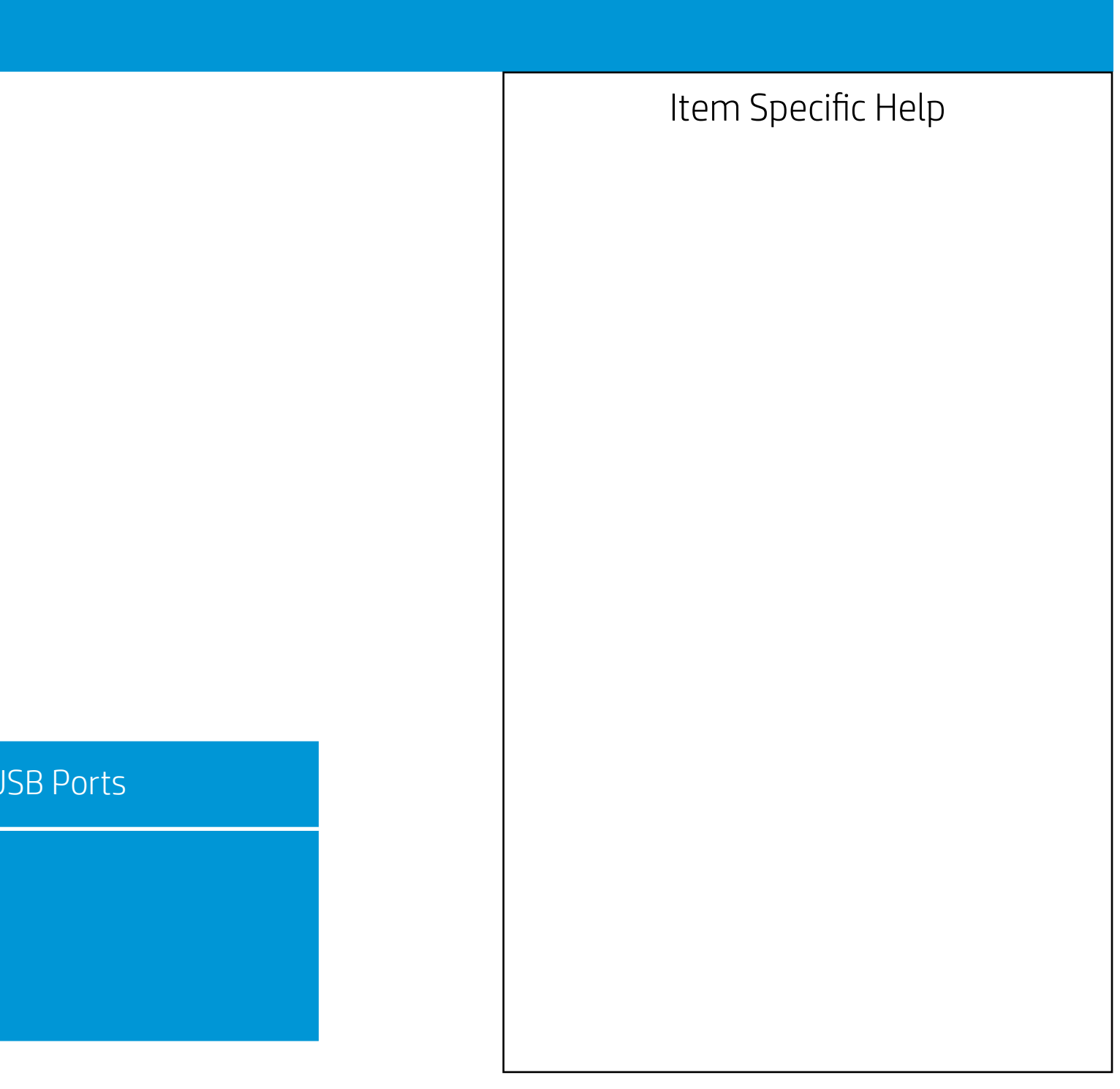

| Security                                                                                                    |     |
|----------------------------------------------------------------------------------------------------|-----|
| USB Security                                                                                                    |     |
| Rear USB Ports<br>USB Port 1<br>USB Port 2<br>USB Port 3<br>USB Port 4<br>USB Port 5<br>USB Port 6<br>USB Port 7<br>Internal USB Ports<br>USB Port 12 |     |
| 00010115                                                                                                    | USB |
|                                                                                                    |     |

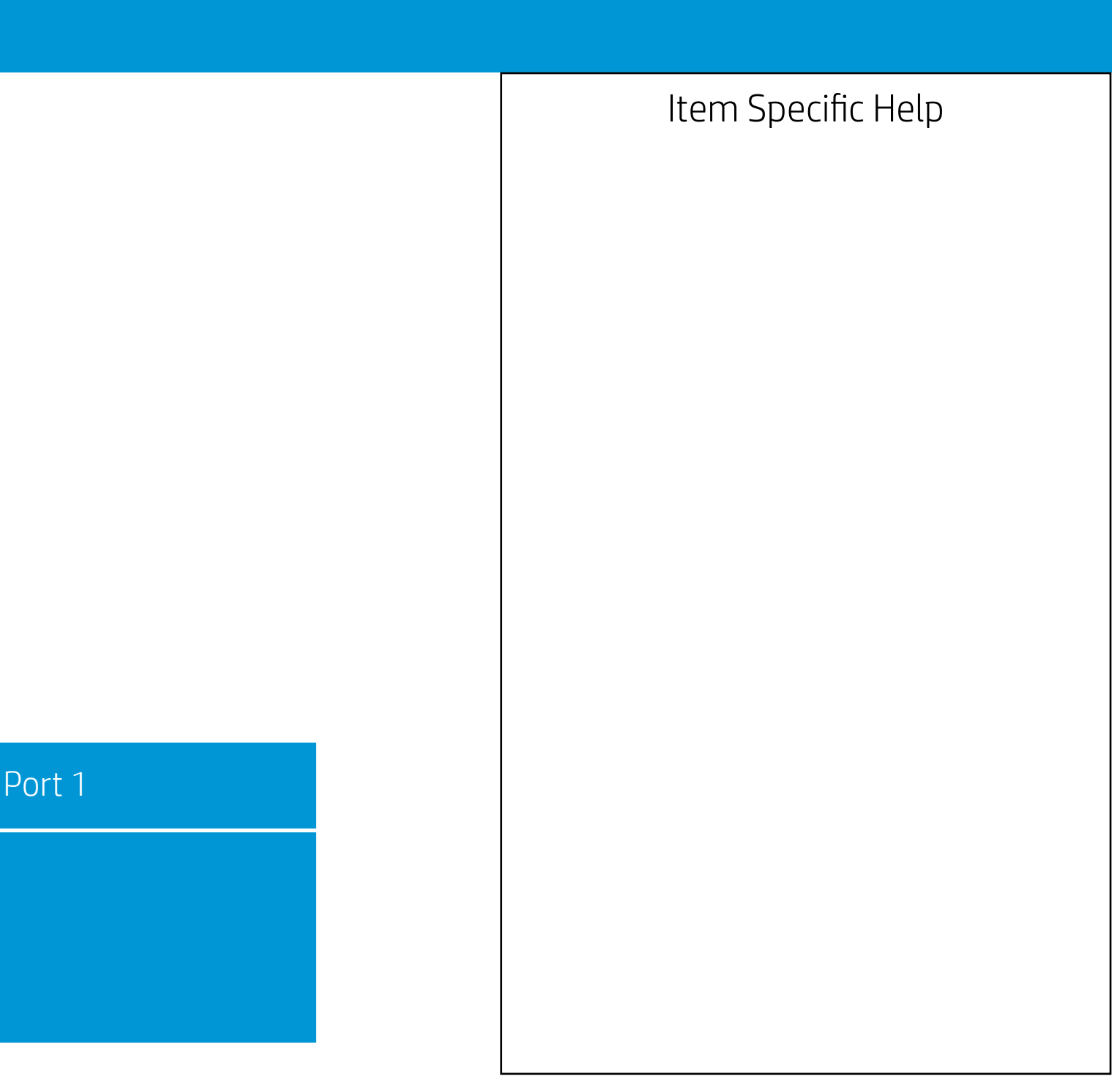

| Security                                                                                                    |     |
|----------------------------------------------------------------------------------------------------|-----|
| USB Security                                                                                                    |     |
| Rear USB Ports<br>USB Port 1<br>USB Port 2<br>USB Port 3<br>USB Port 4<br>USB Port 5<br>USB Port 6<br>USB Port 7<br>Internal USB Ports<br>USB Port 12 |     |
| 00010115                                                                                                    | USB |
|                                                                                                    |     |

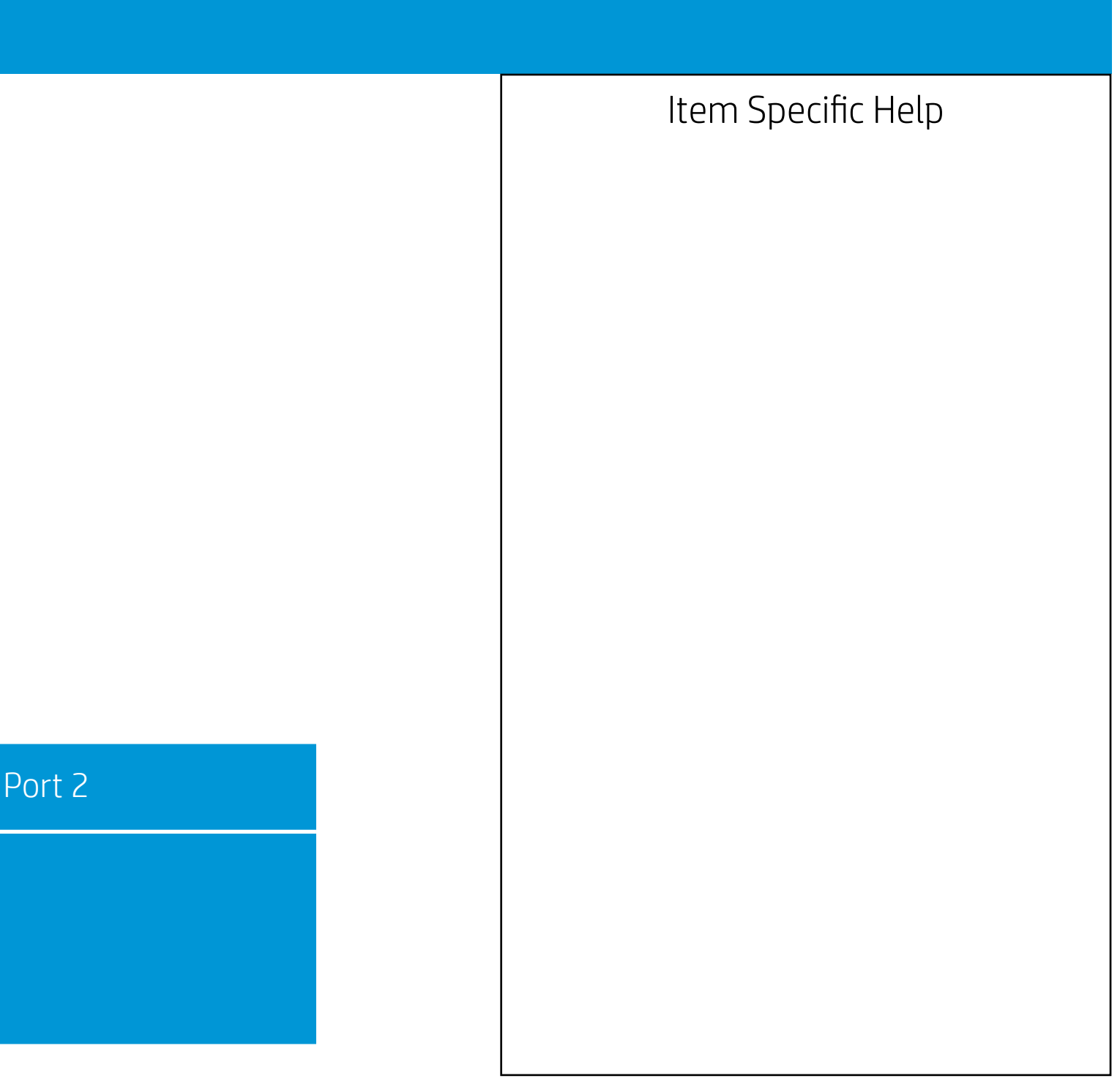

| Security                                                                                                    |     |
|----------------------------------------------------------------------------------------------------|-----|
| USB Security                                                                                                    |     |
| Rear USB Ports<br>USB Port 1<br>USB Port 2<br>USB Port 3<br>USB Port 4<br>USB Port 5<br>USB Port 6<br>USB Port 7<br>Internal USB Ports<br>USB Port 12 |     |
| 00010115                                                                                                    | USB |
|                                                                                                    |     |

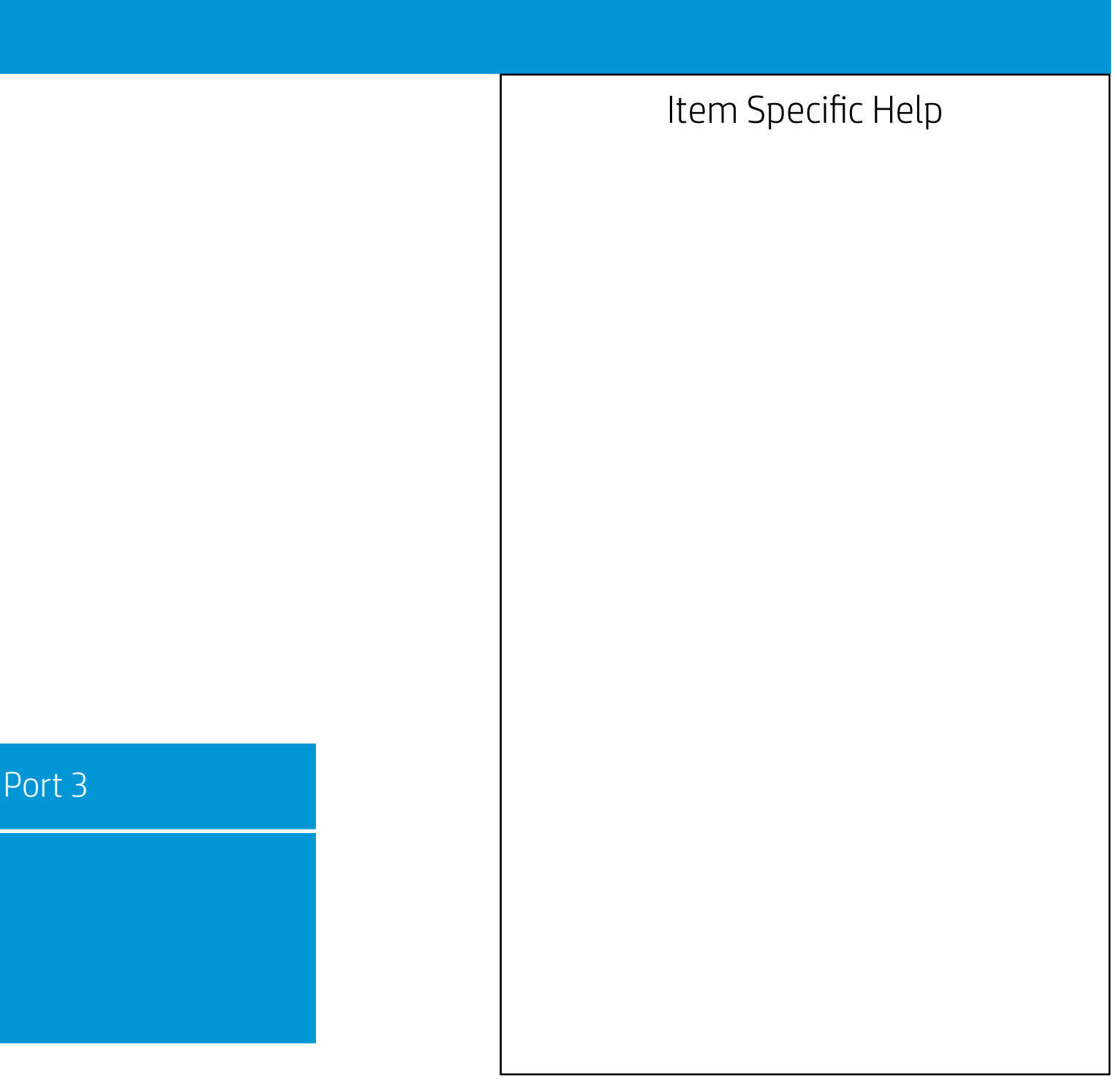

| Security                                                                                                    |     |
|----------------------------------------------------------------------------------------------------|-----|
| USB Security                                                                                                    |     |
| Rear USB Ports<br>USB Port 1<br>USB Port 2<br>USB Port 3<br>USB Port 4<br>USB Port 5<br>USB Port 6<br>USB Port 7<br>Internal USB Ports<br>USB Port 12 |     |
| 00010115                                                                                                    | USB |
|                                                                                                    |     |

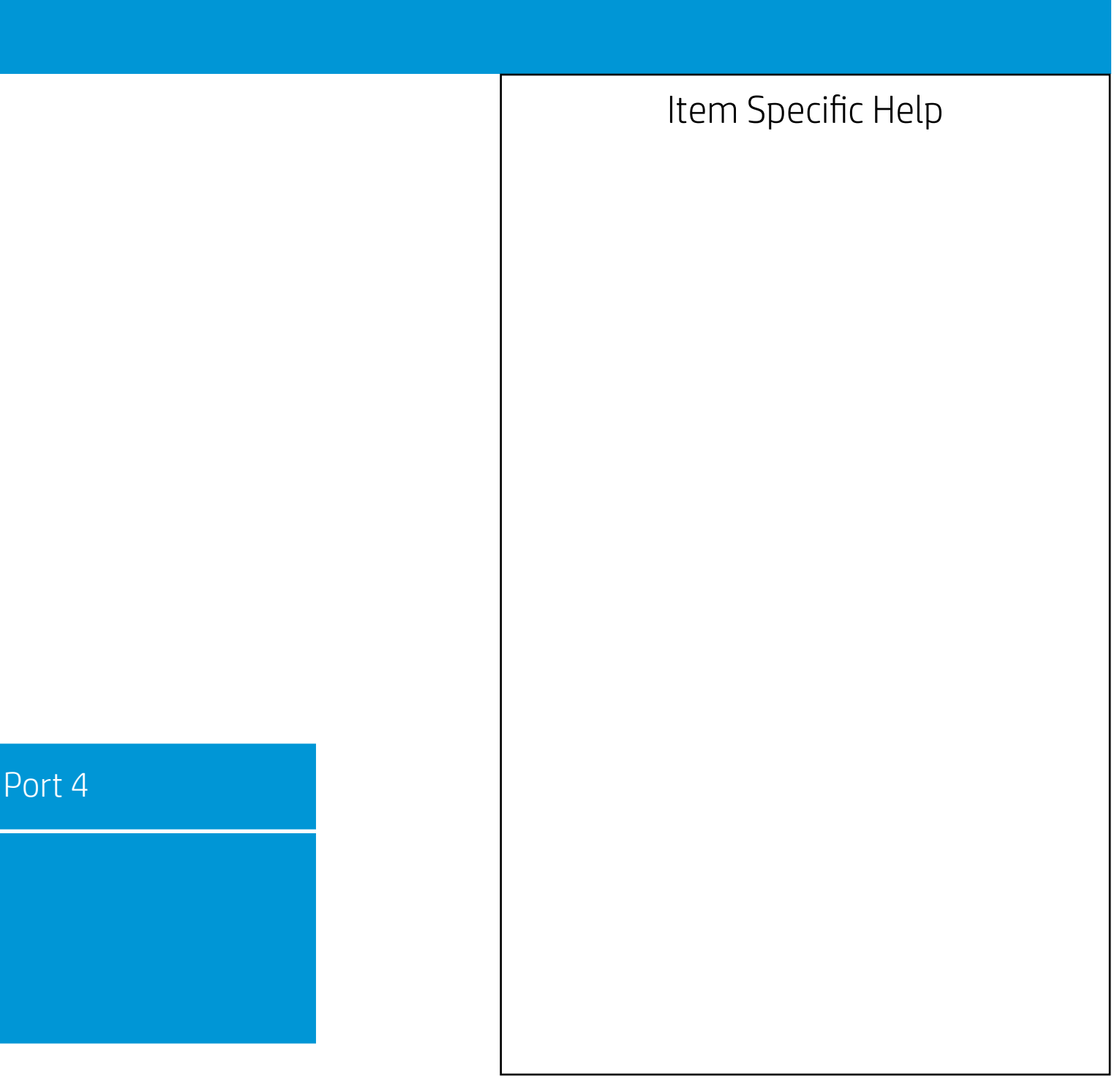

| Security                                                                                                    |     |
|----------------------------------------------------------------------------------------------------|-----|
| USB Security                                                                                                    |     |
| Rear USB Ports<br>USB Port 1<br>USB Port 2<br>USB Port 3<br>USB Port 4<br>USB Port 5<br>USB Port 6<br>USB Port 7<br>Internal USB Ports<br>USB Port 12 |     |
| 00010115                                                                                                    | USB |
|                                                                                                    |     |

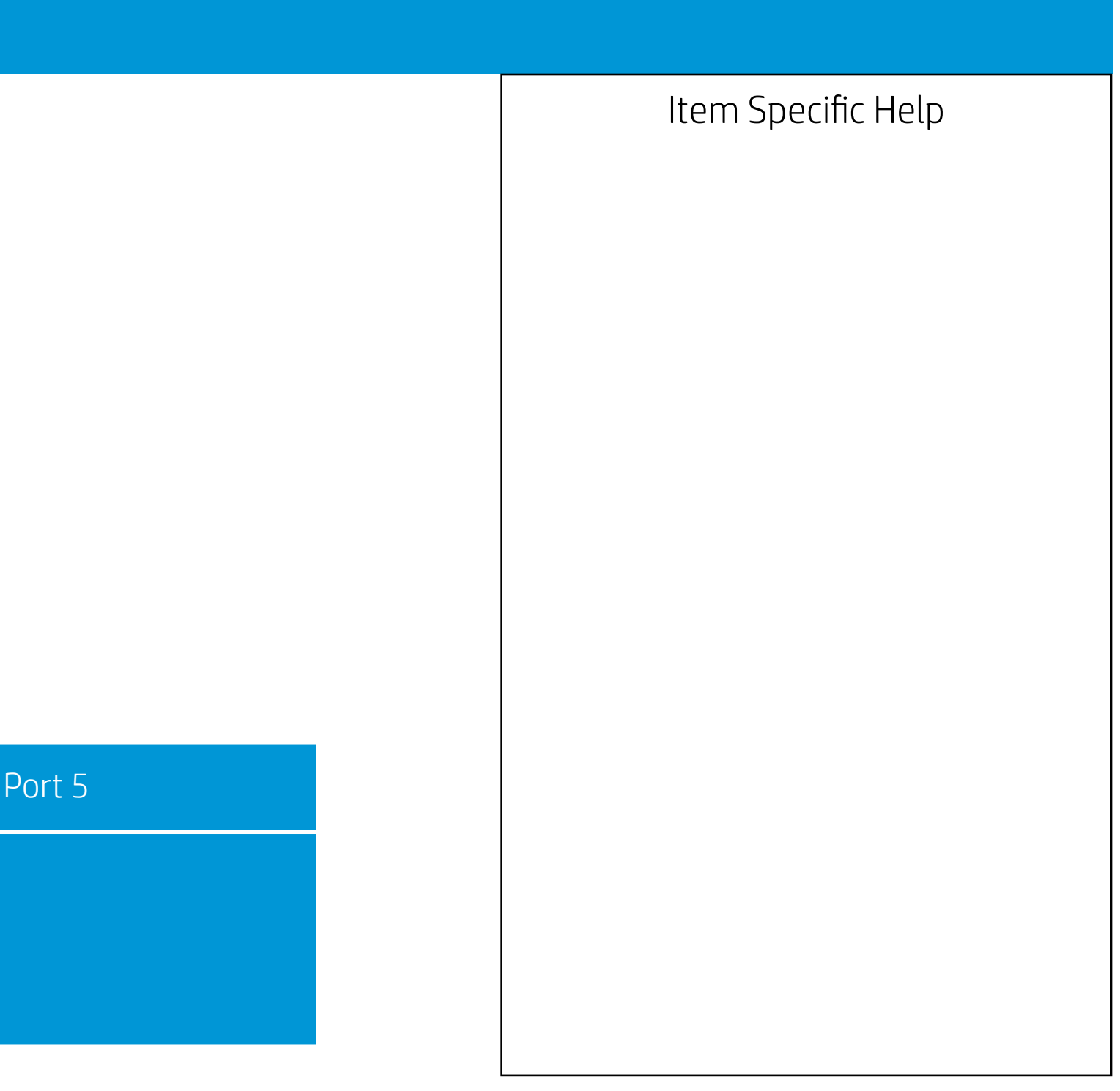

| Security                                                                                                    |     |
|----------------------------------------------------------------------------------------------------|-----|
| USB Security                                                                                                    |     |
| Rear USB Ports<br>USB Port 1<br>USB Port 2<br>USB Port 3<br>USB Port 4<br>USB Port 5<br>USB Port 6<br>USB Port 7<br>Internal USB Ports<br>USB Port 12 |     |
| 00010115                                                                                                    | USB |
|                                                                                                    |     |

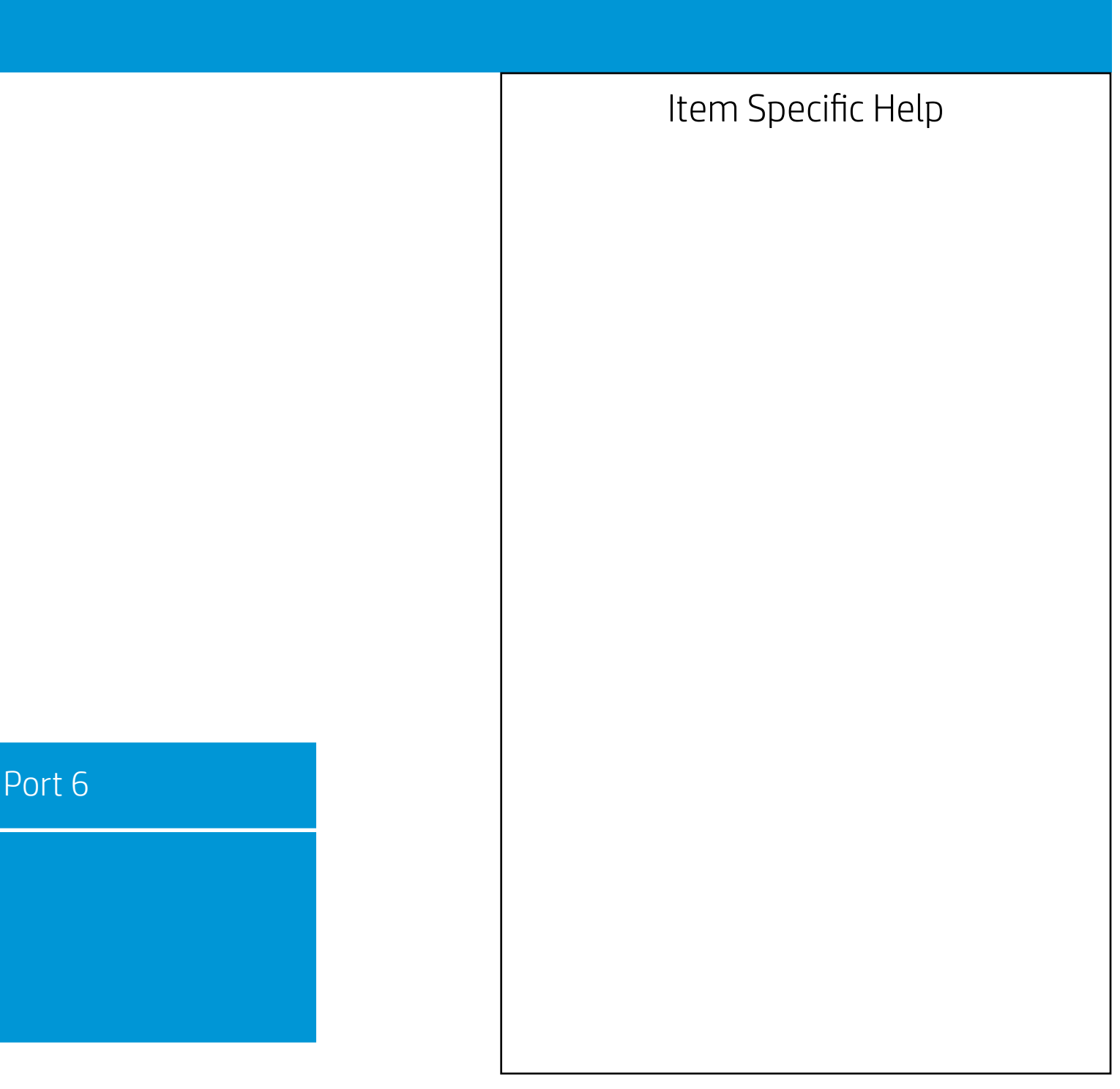

| Security                                                                                                    |     |
|----------------------------------------------------------------------------------------------------|-----|
| USB Security                                                                                                    |     |
| Rear USB Ports<br>USB Port 1<br>USB Port 2<br>USB Port 3<br>USB Port 4<br>USB Port 5<br>USB Port 6<br>USB Port 7<br>Internal USB Ports<br>USB Port 12 |     |
| 00010115                                                                                                    | USB |
|                                                                                                    |     |

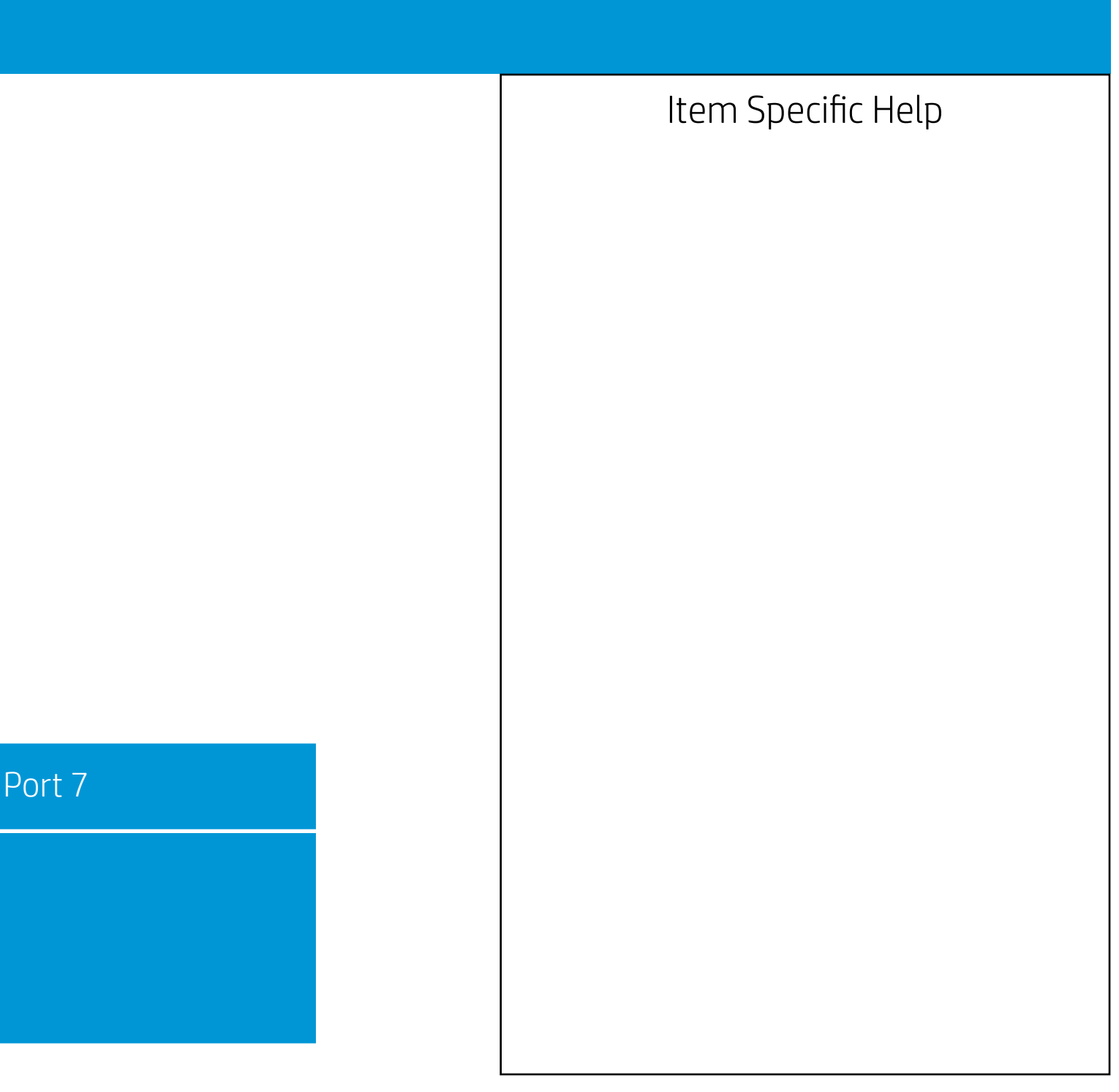

| Security                                                                                                    |          |
|----------------------------------------------------------------------------------------------------|----------|
| USB Security                                                                                                    |          |
| Rear USB Ports<br>USB Port 1<br>USB Port 2<br>USB Port 3<br>USB Port 4<br>USB Port 5<br>USB Port 6<br>USB Port 7<br>Internal USB Ports<br>USB Port 12 |          |
| USDPUILIS                                                                                                    | Internal |
|                                                                                                    |          |

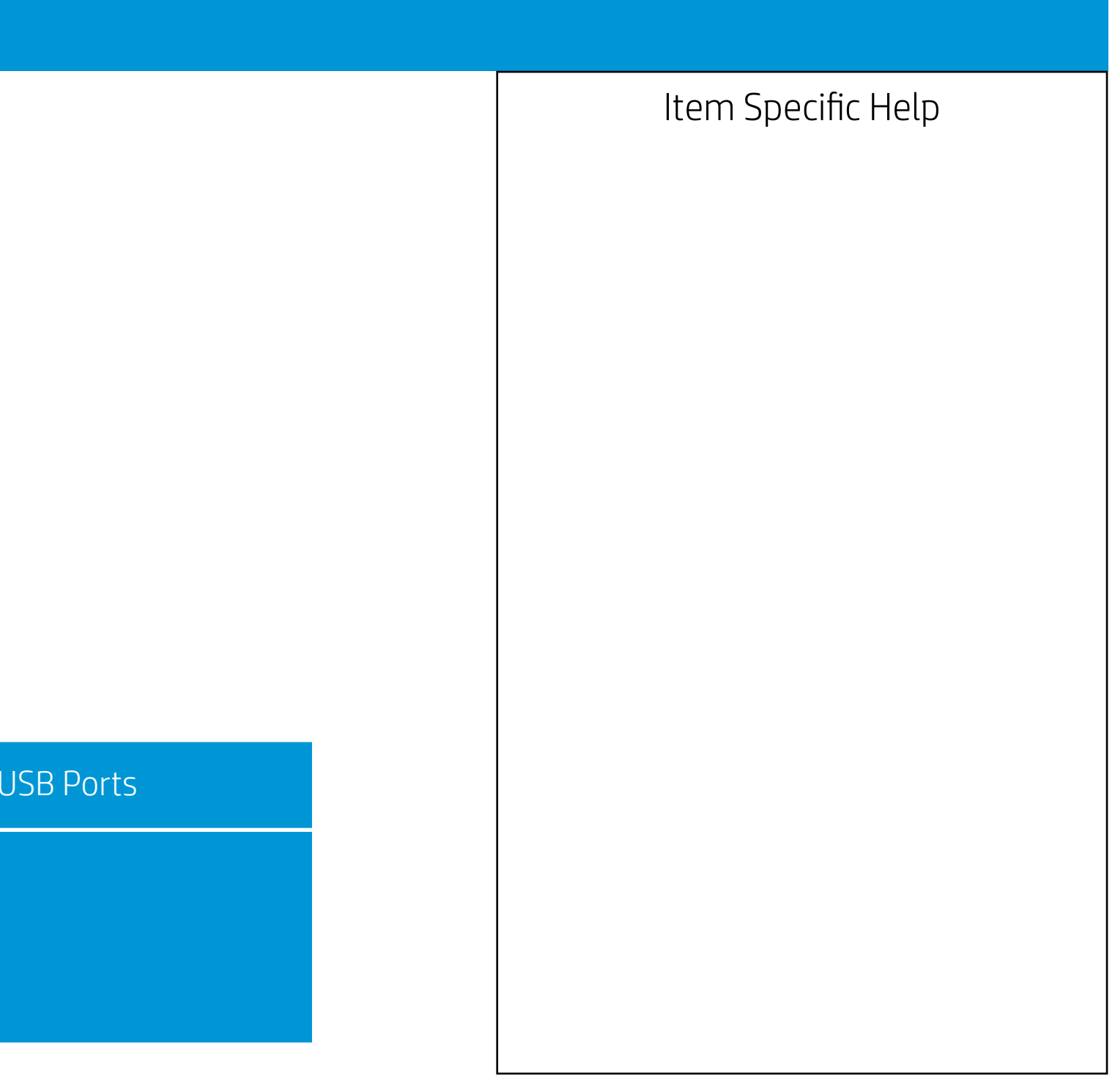

| Security                                                                                                    |       |
|----------------------------------------------------------------------------------------------------|-------|
| USB Security                                                                                                    |       |
| Rear USB Ports<br>USB Port 1<br>USB Port 2<br>USB Port 3<br>USB Port 4<br>USB Port 5<br>USB Port 6<br>USB Port 7<br>Internal USB Ports<br>USB Port 12 |       |
|                                                                                                    | USB P |
|                                                                                                    |       |

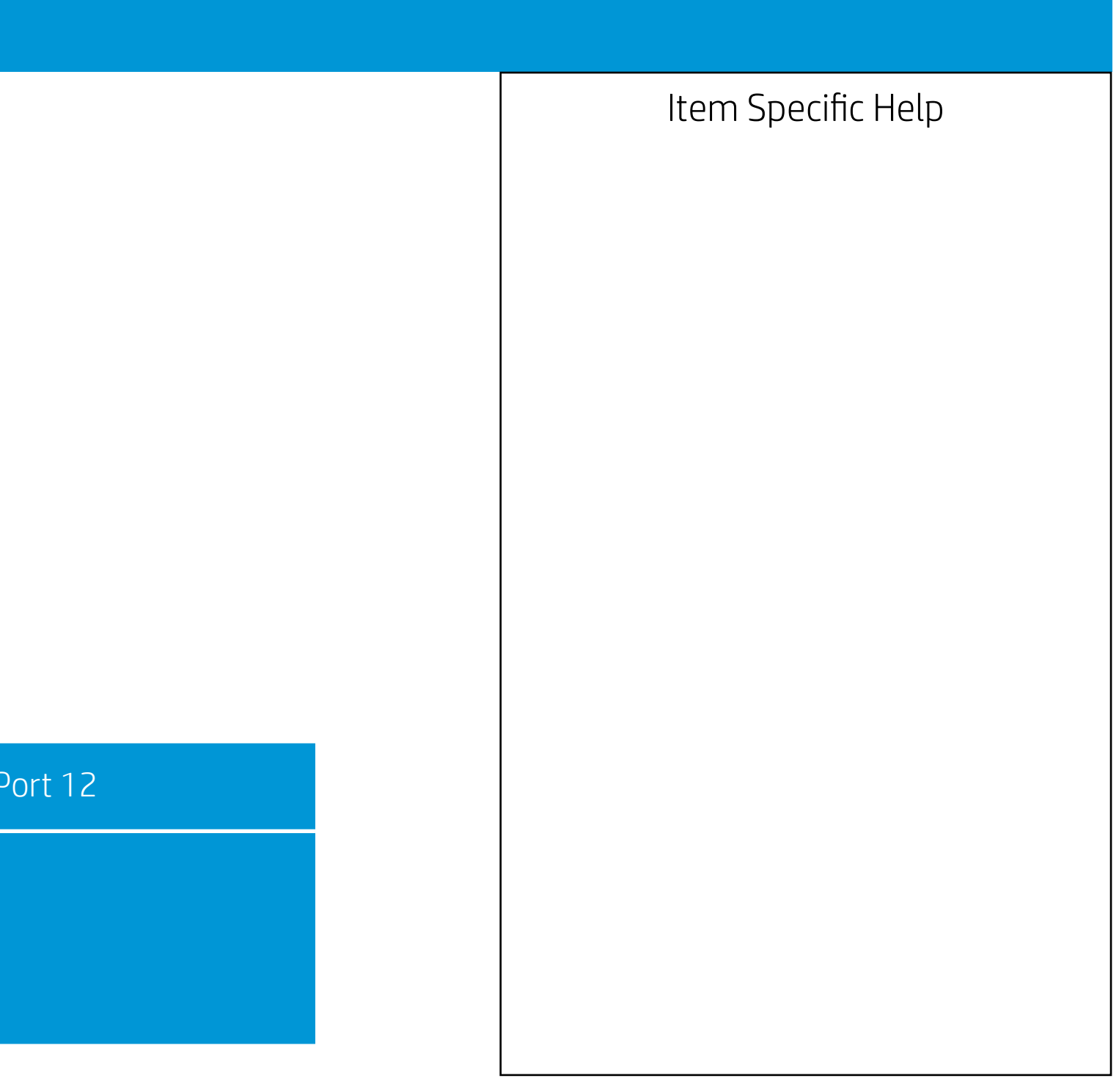

| Security                                                                                                    |       |
|----------------------------------------------------------------------------------------------------|-------|
| USB Security                                                                                                    |       |
| Rear USB Ports<br>USB Port 1<br>USB Port 2<br>USB Port 3<br>USB Port 4<br>USB Port 5<br>USB Port 6<br>USB Port 7<br>Internal USB Ports<br>USB Port 12 |       |
|                                                                                                    | USB P |
|                                                                                                    |       |

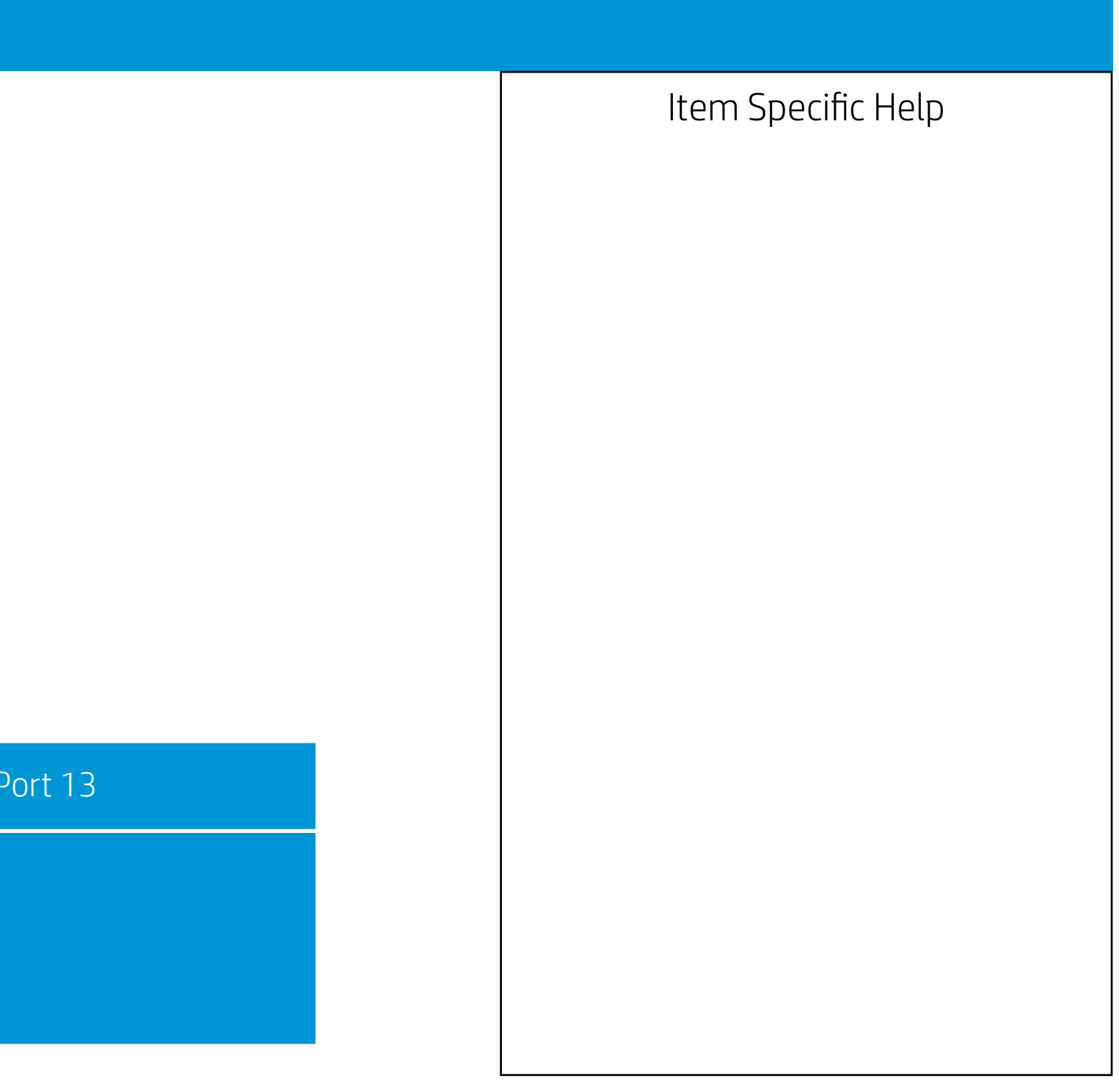

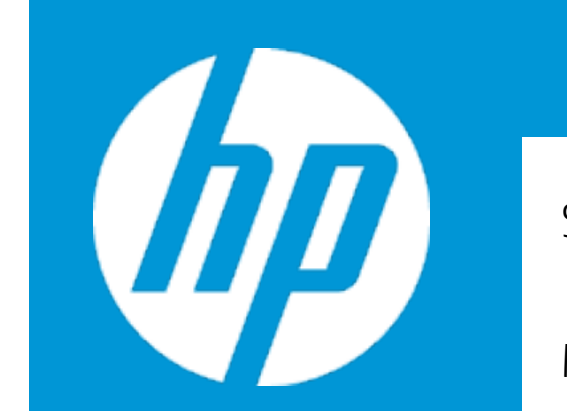

## Security

Slot Security

M.2 Card Slot 1 M.2 Card Slot 2 M.2 Card Slot 3

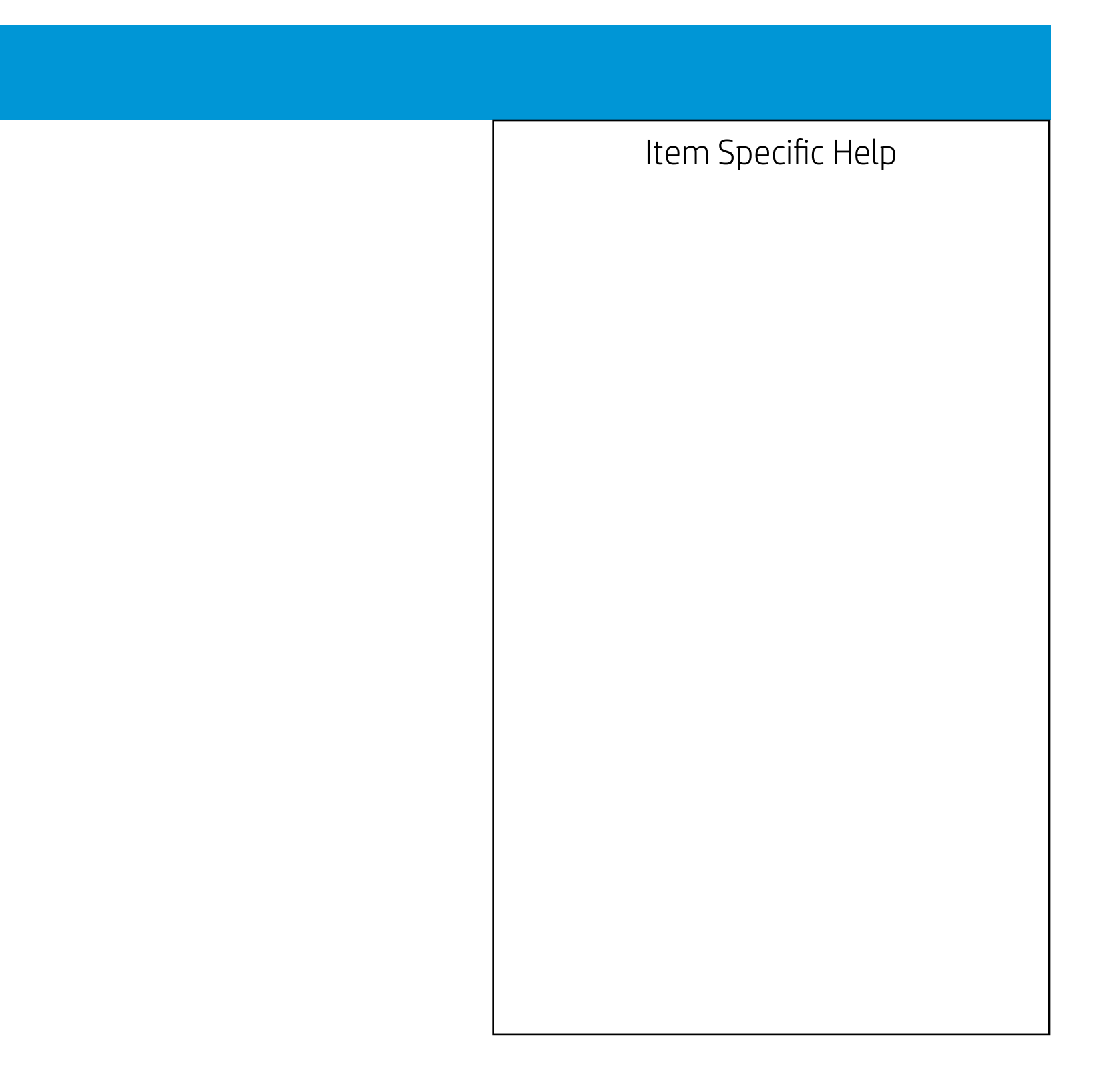

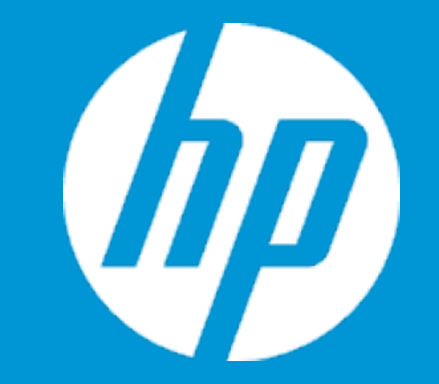

## Security

Slot Security

PCI Slot 1 M.2 Card Slot 1 M.2 Card Slot 2

### M.2 Card Slot 1

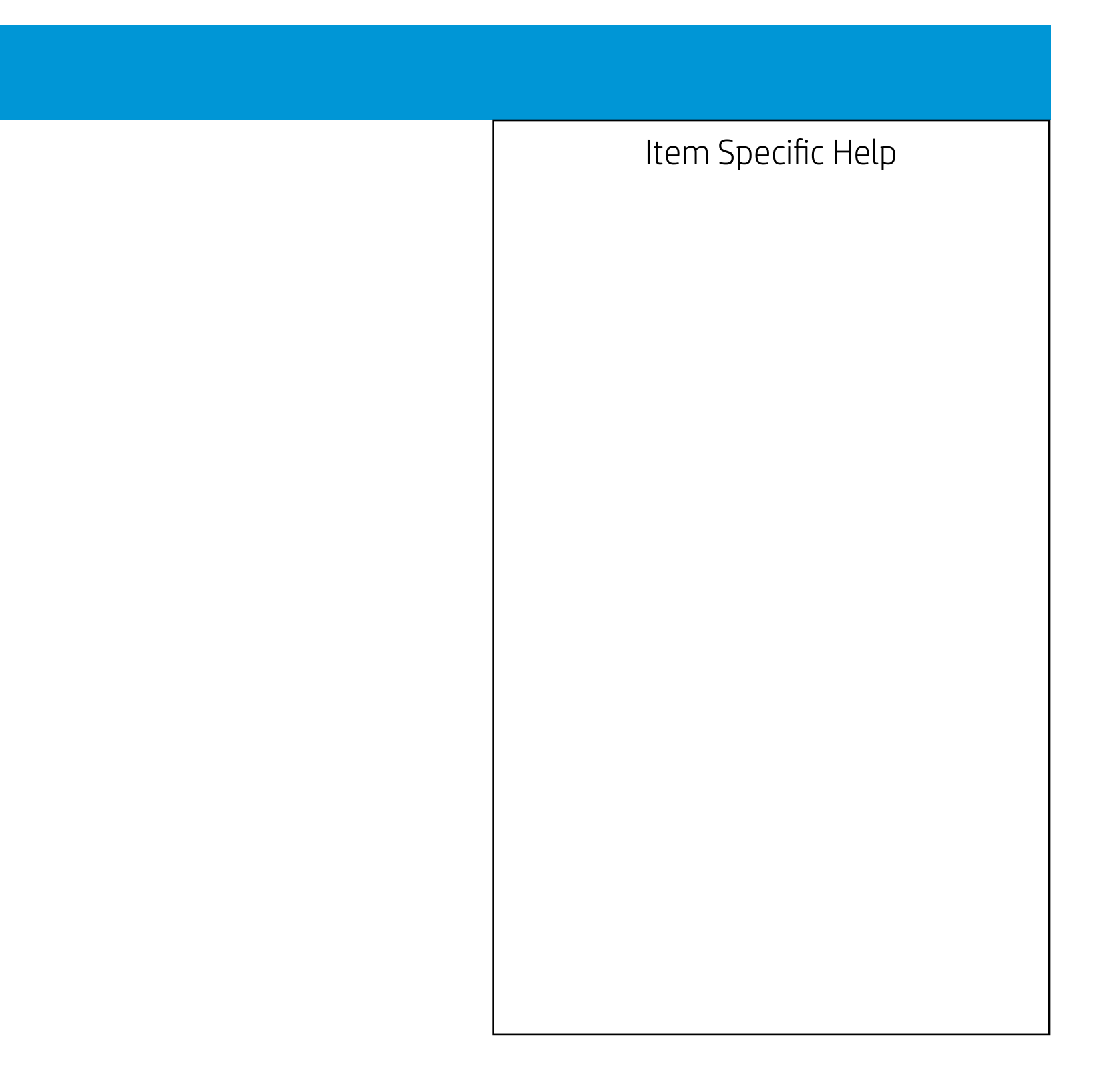

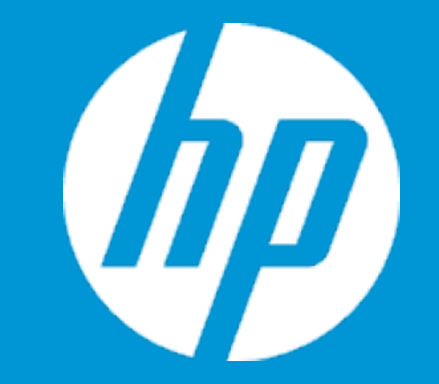

## Security

Slot Security

PCI Slot 1 M.2 Card Slot 1 M.2 Card Slot 2

### M.2 Card Slot 2

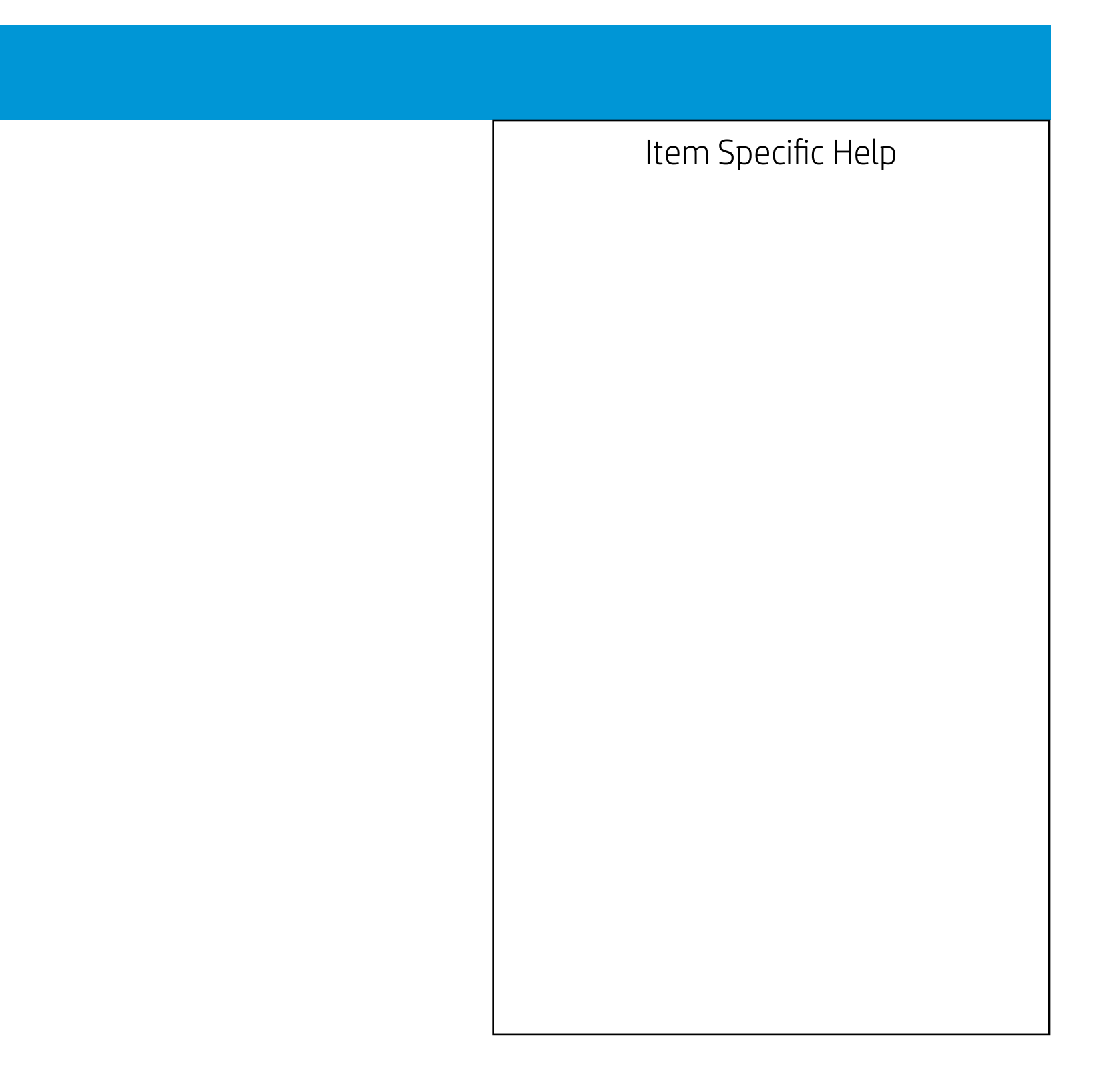

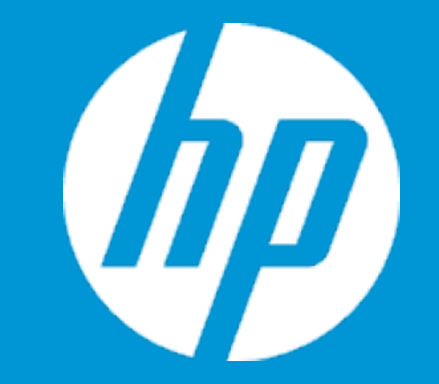

## Security

Slot Security

PCI Slot 1 M.2 Card Slot 1 M.2 Card Slot 2

### M.2 Card Slot 3

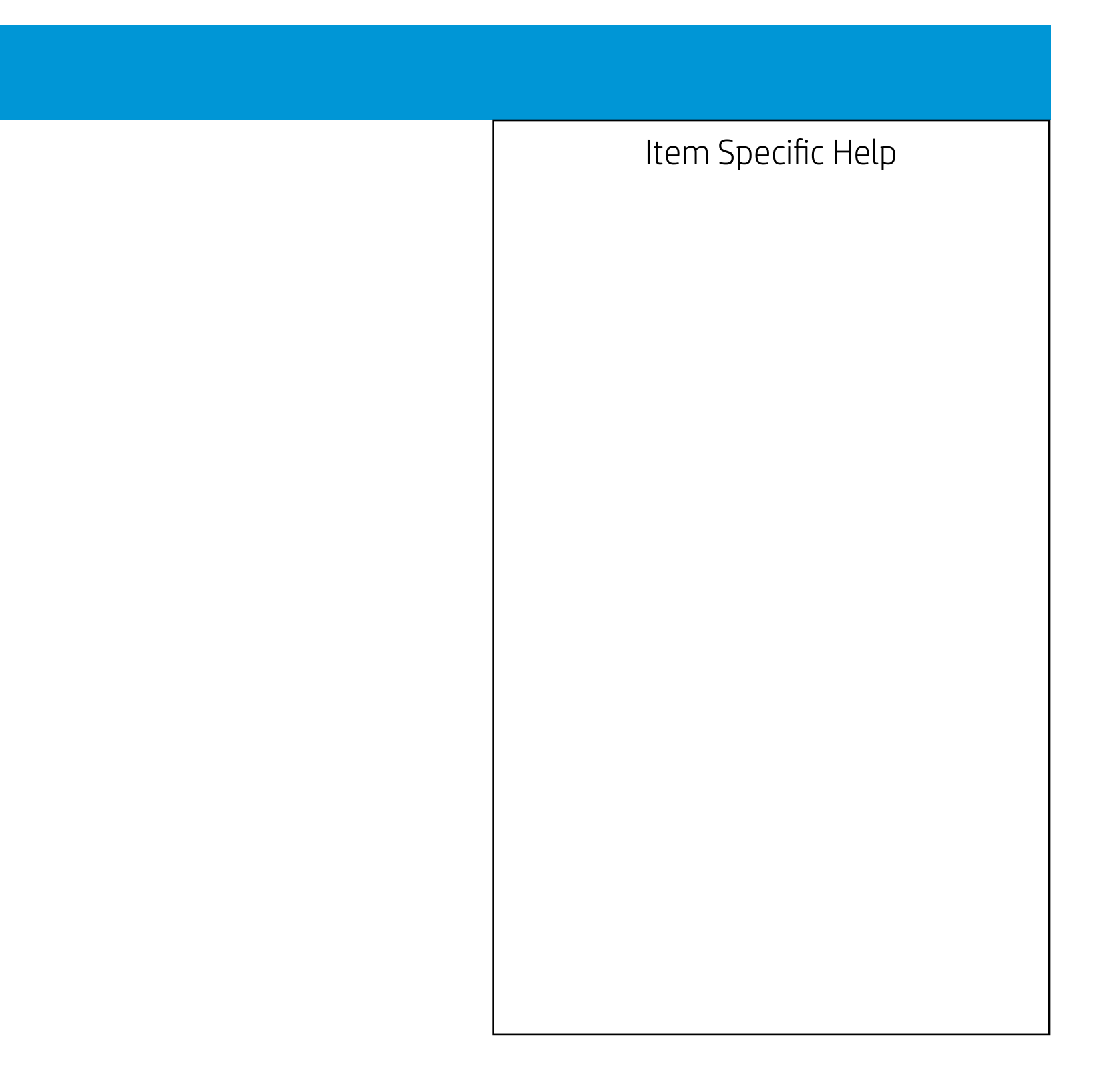

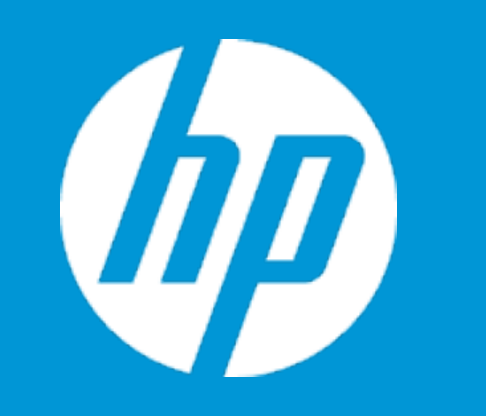

|                            | Configuration |  |
|----------------------------|---------------|--|
| Language                   | 1             |  |
| Virtualization Technology  | 2             |  |
| Hyper-Threading            | 3             |  |
| SATA Emulation             | 4             |  |
| After Power Loss           | 5             |  |
| Num Lock State at Power-On | 6             |  |
| S4/S5 Wake on LAN          | 7             |  |

| Item Specific Help                                                                                                    |
|----------------------------------------------------------------------------------------------------|
| 1. Select the display language for the BIOS.                                                                                                    |
| 2. Hardware VT enables a processor<br>feature for running multiple<br>simultaneous Virtual Machines<br>allowing specialized software<br>applications to run in full isolation of each other. |
| <ol><li>Enables a single processor core to execute two or<br/>more threads concurrently.</li></ol>                                                                                           |
| 4. When set to AHCI, SATA is configured to AHCI mode. When set to RAID, SATA is configured to RAID mode.                                                                                     |
| 5. Determine the system's state after power is lost to the unit.                                                                                                    |
| 6. Sets the Num Lock state after POST.                                                                                                    |
| 7. Permits the user to control whether the system should wake from S4 or S5 if a magic packet is received by the NIC.                                                                        |
|                                                                                                    |

Configuration

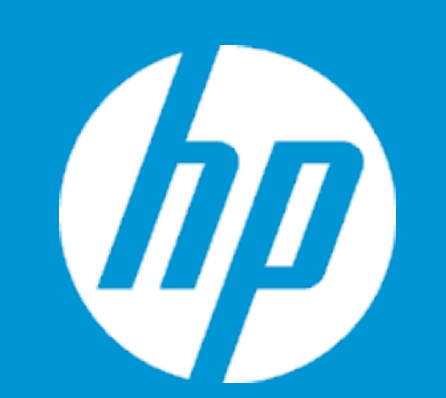

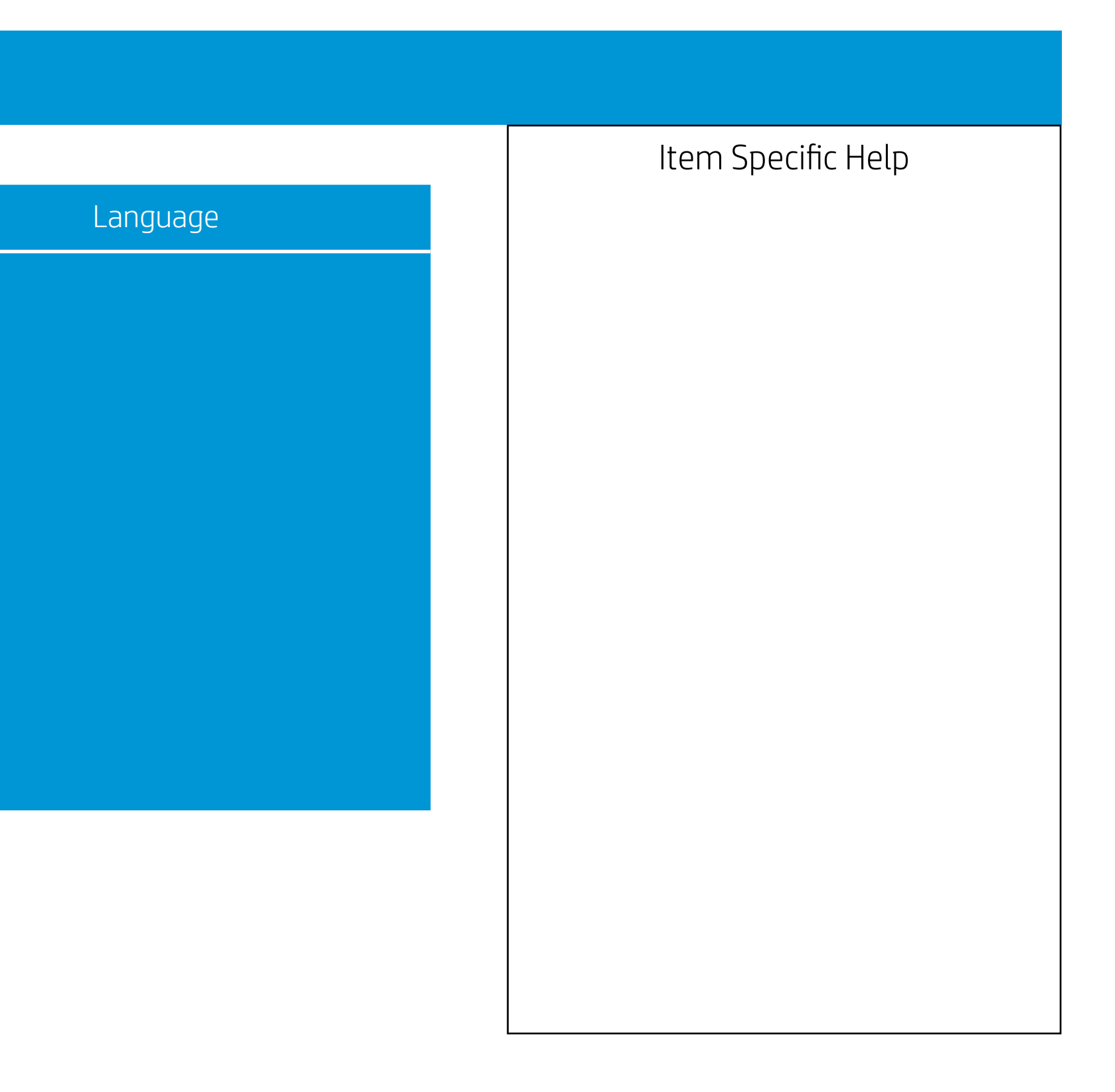

Configuration

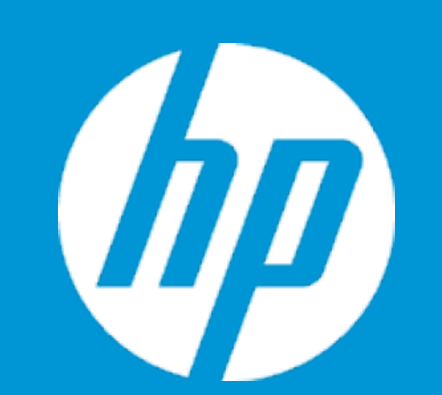

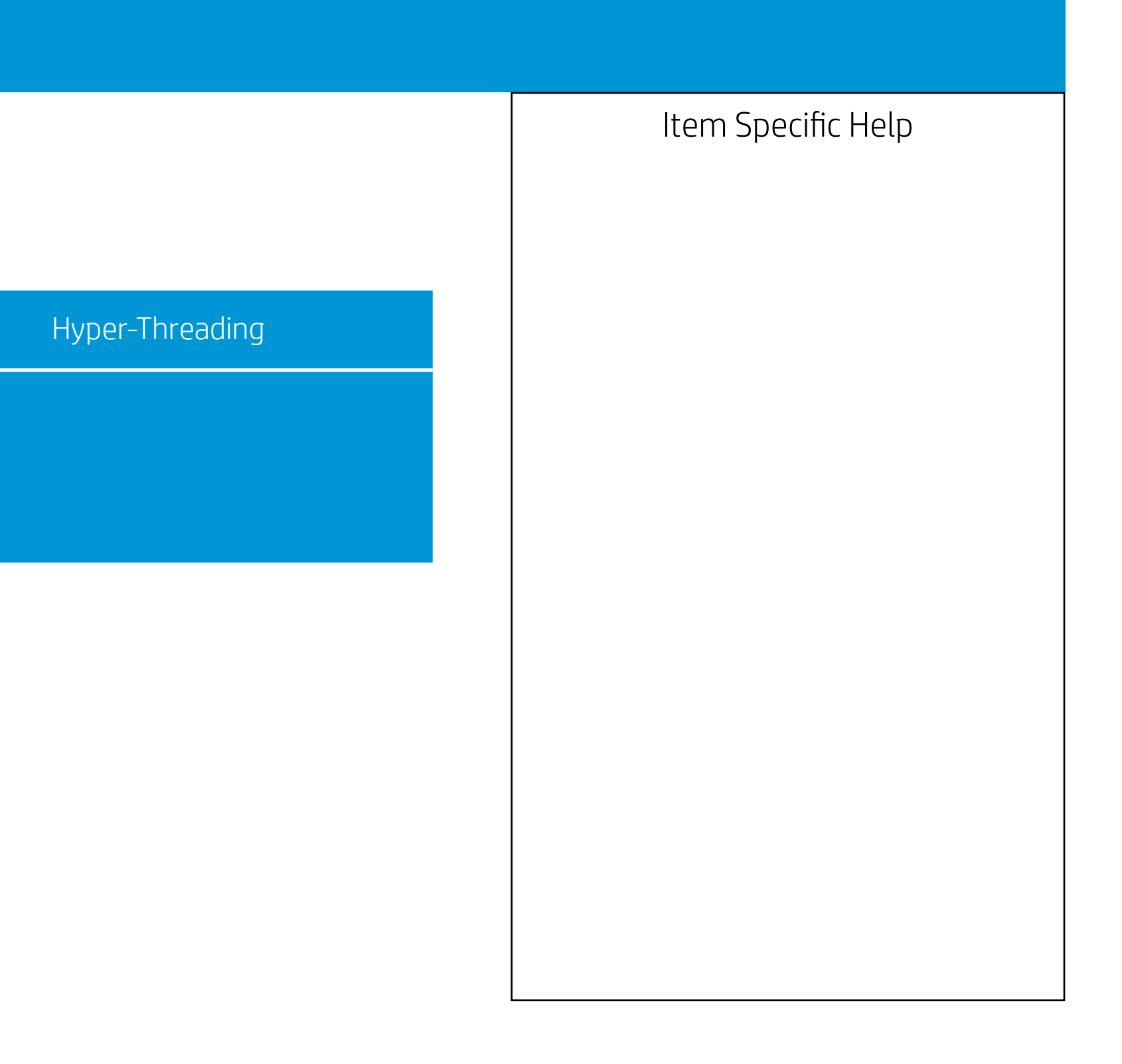

Configuration

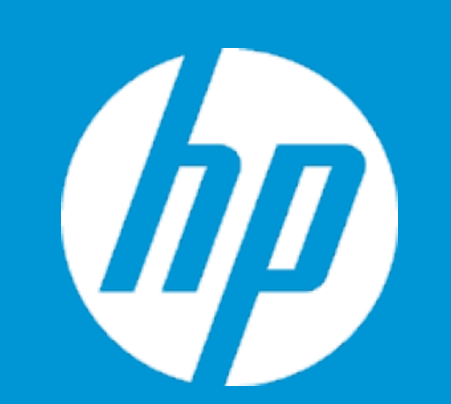

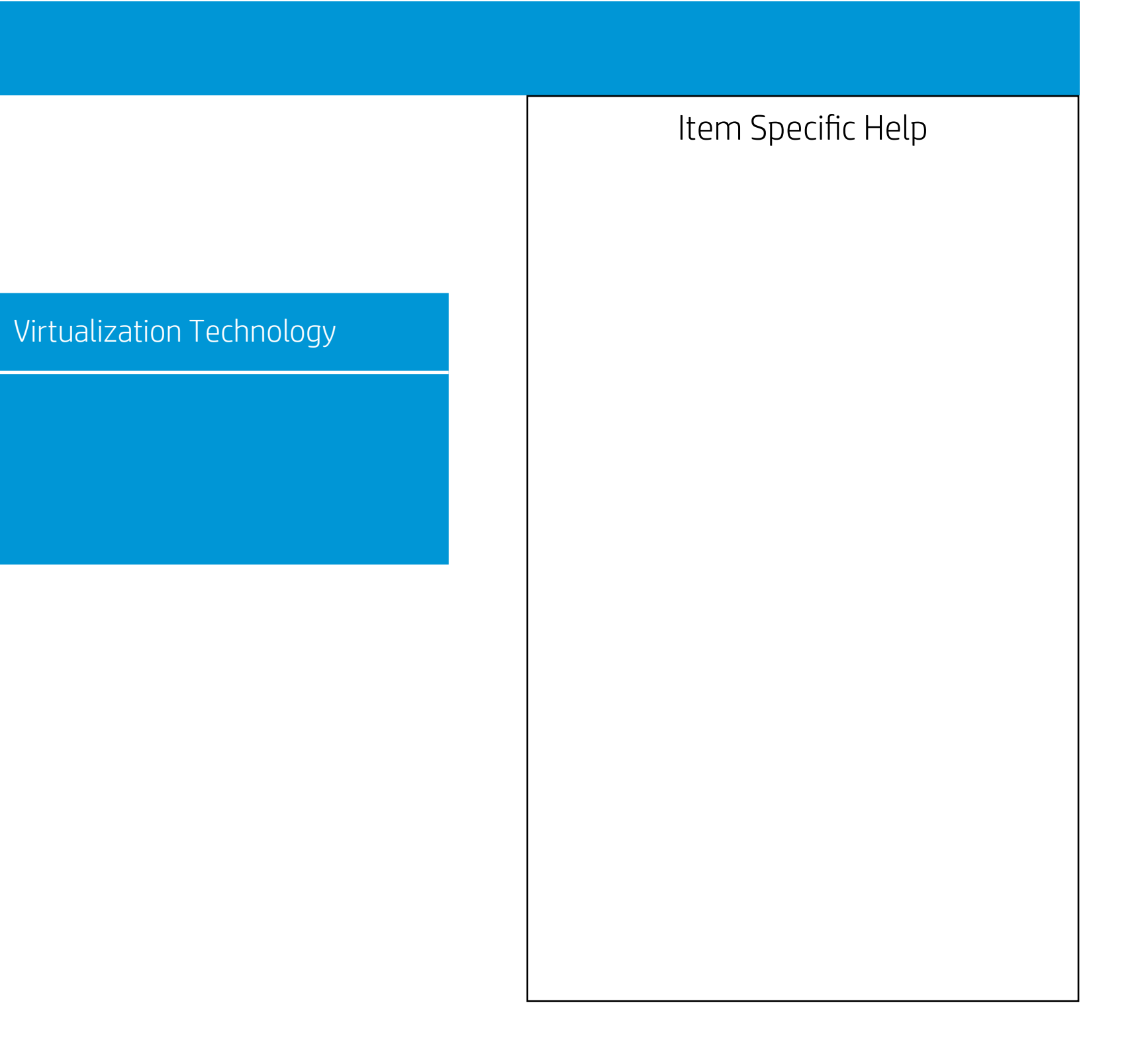

Configuration

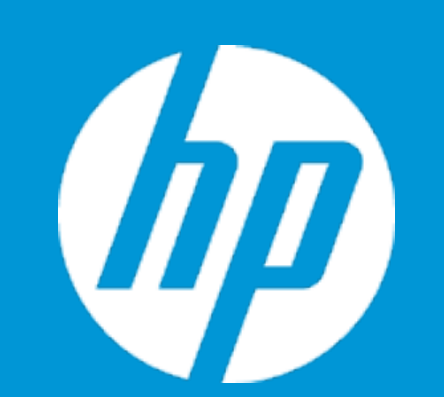

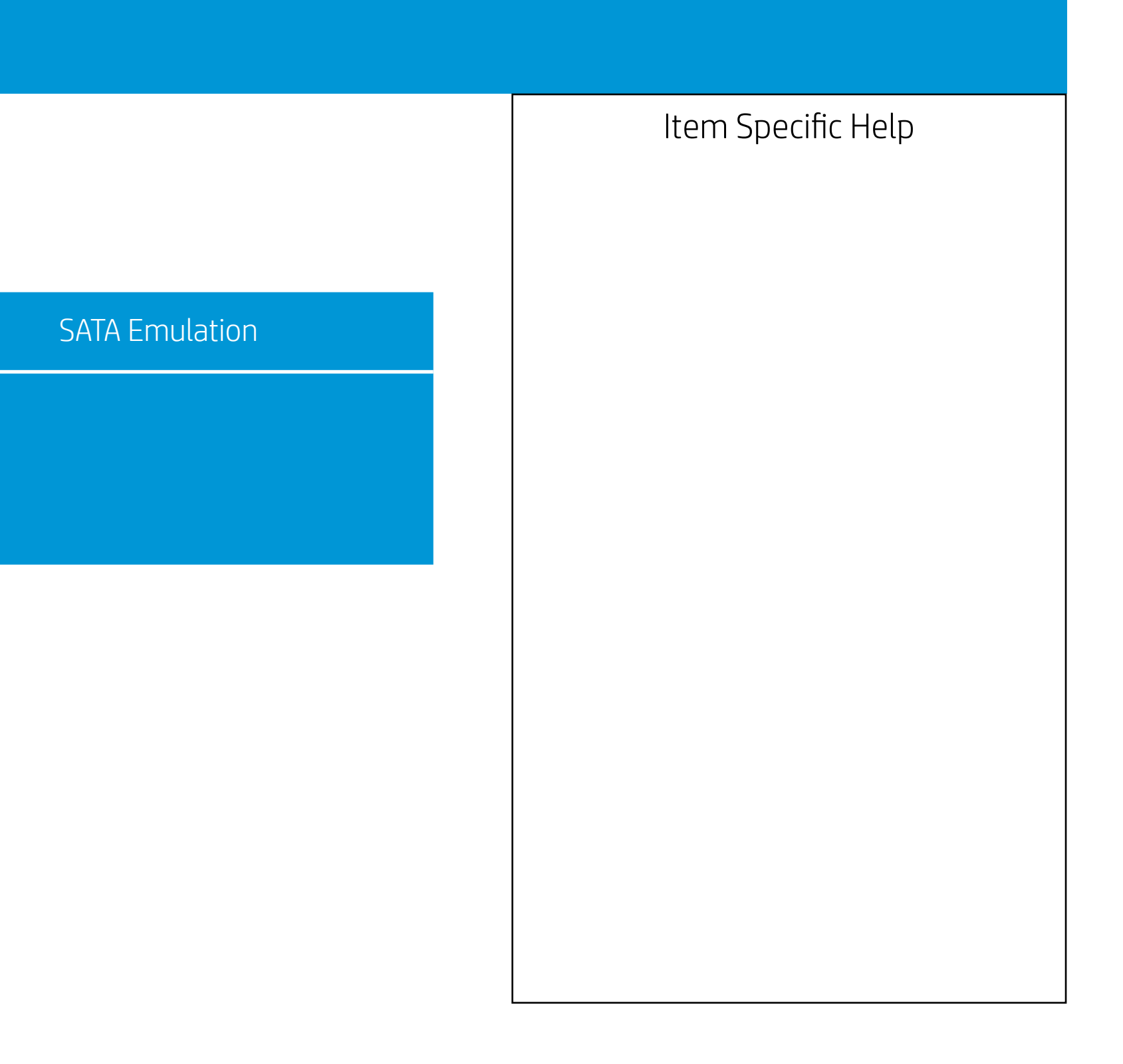

Configuration

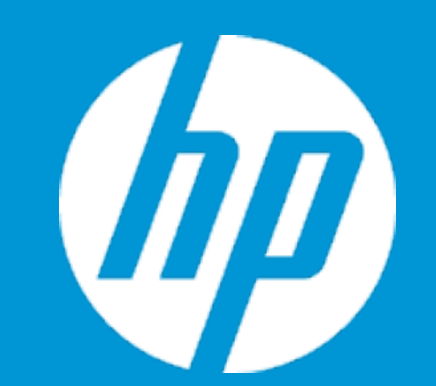

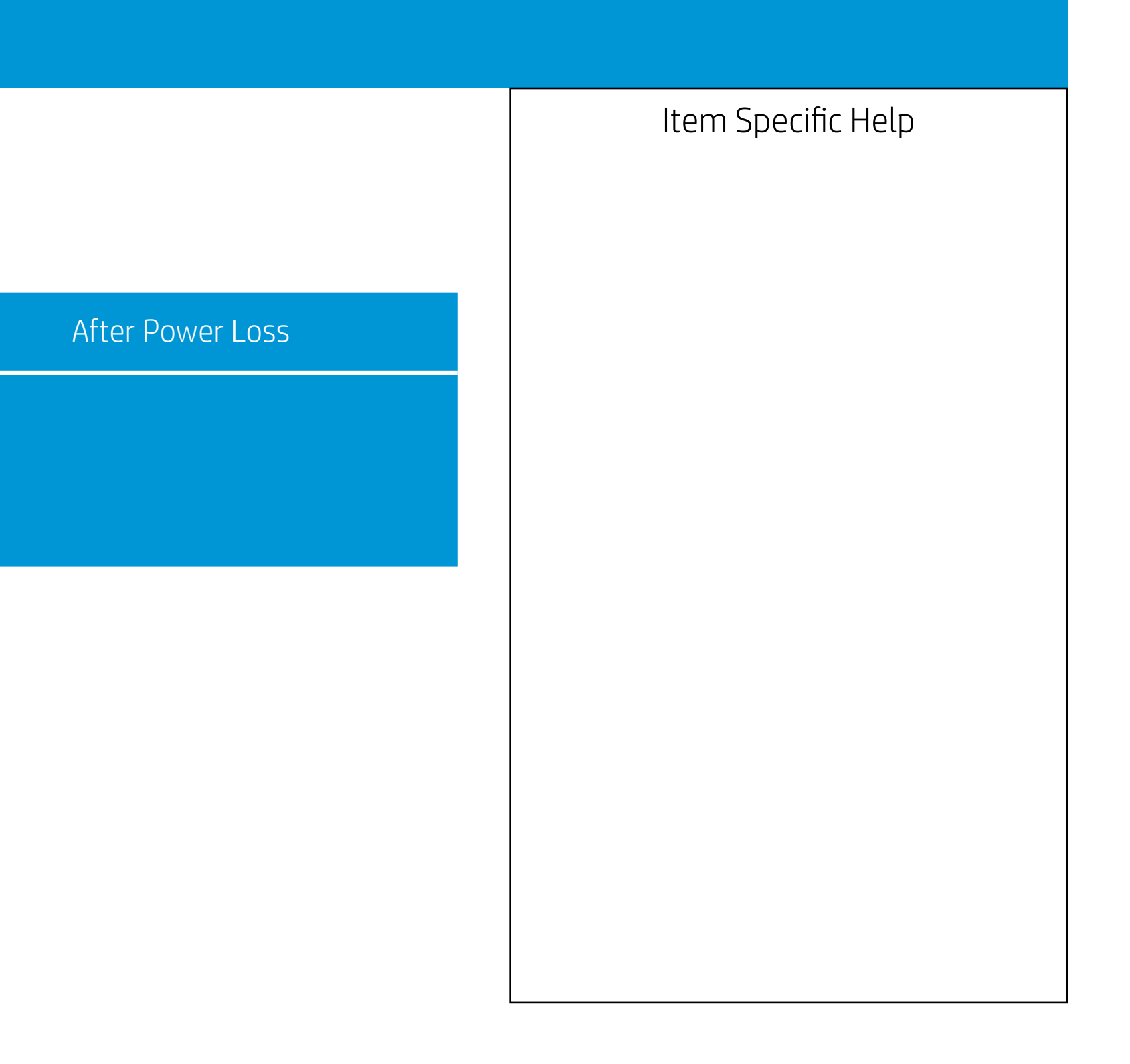

Configuration

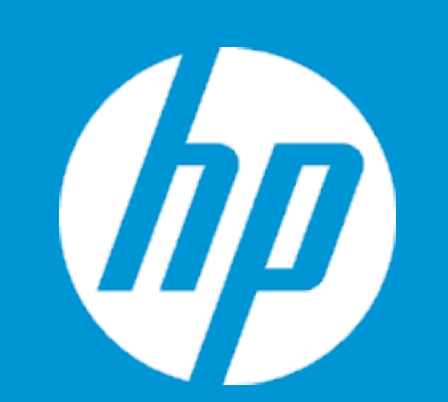

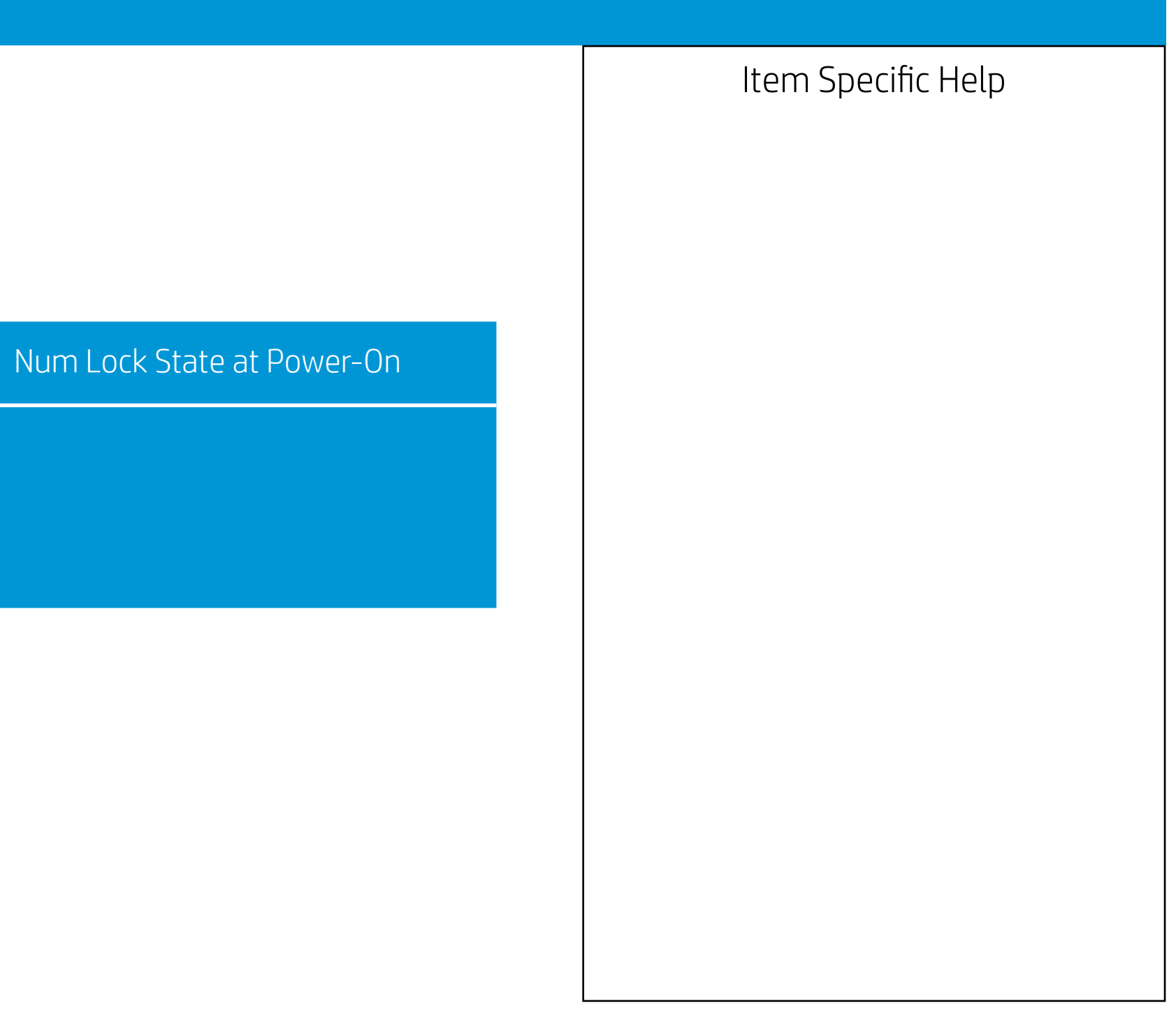

Configuration

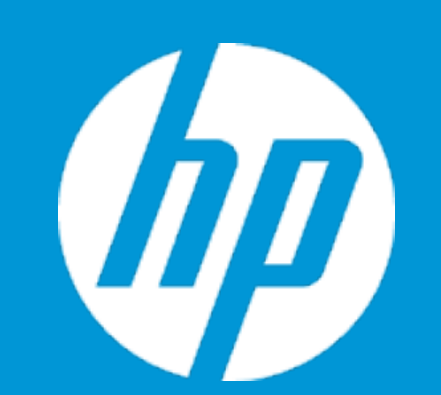

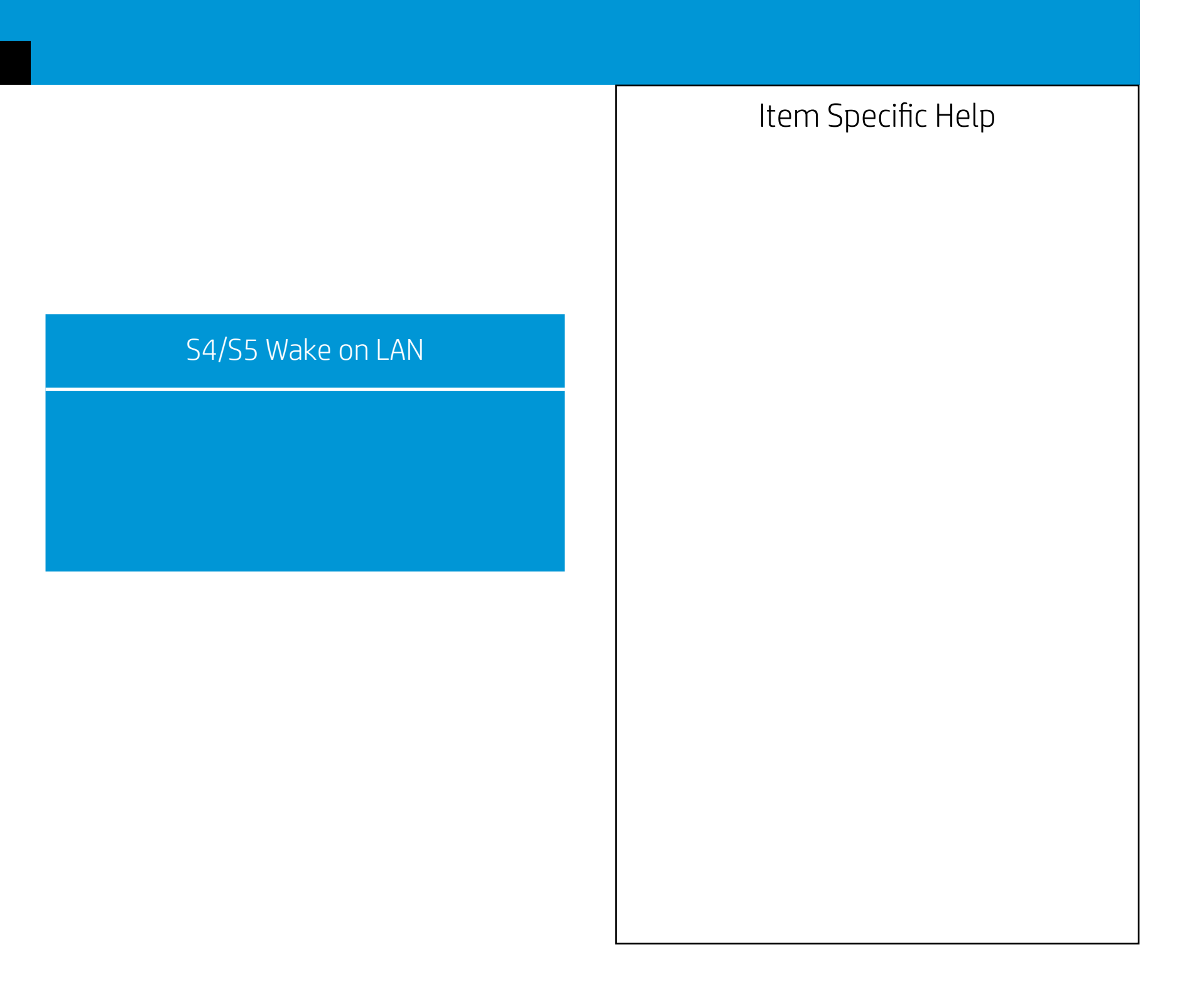

Configuration

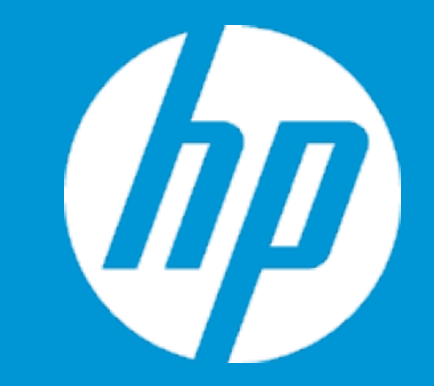

UEFI HII Configuration

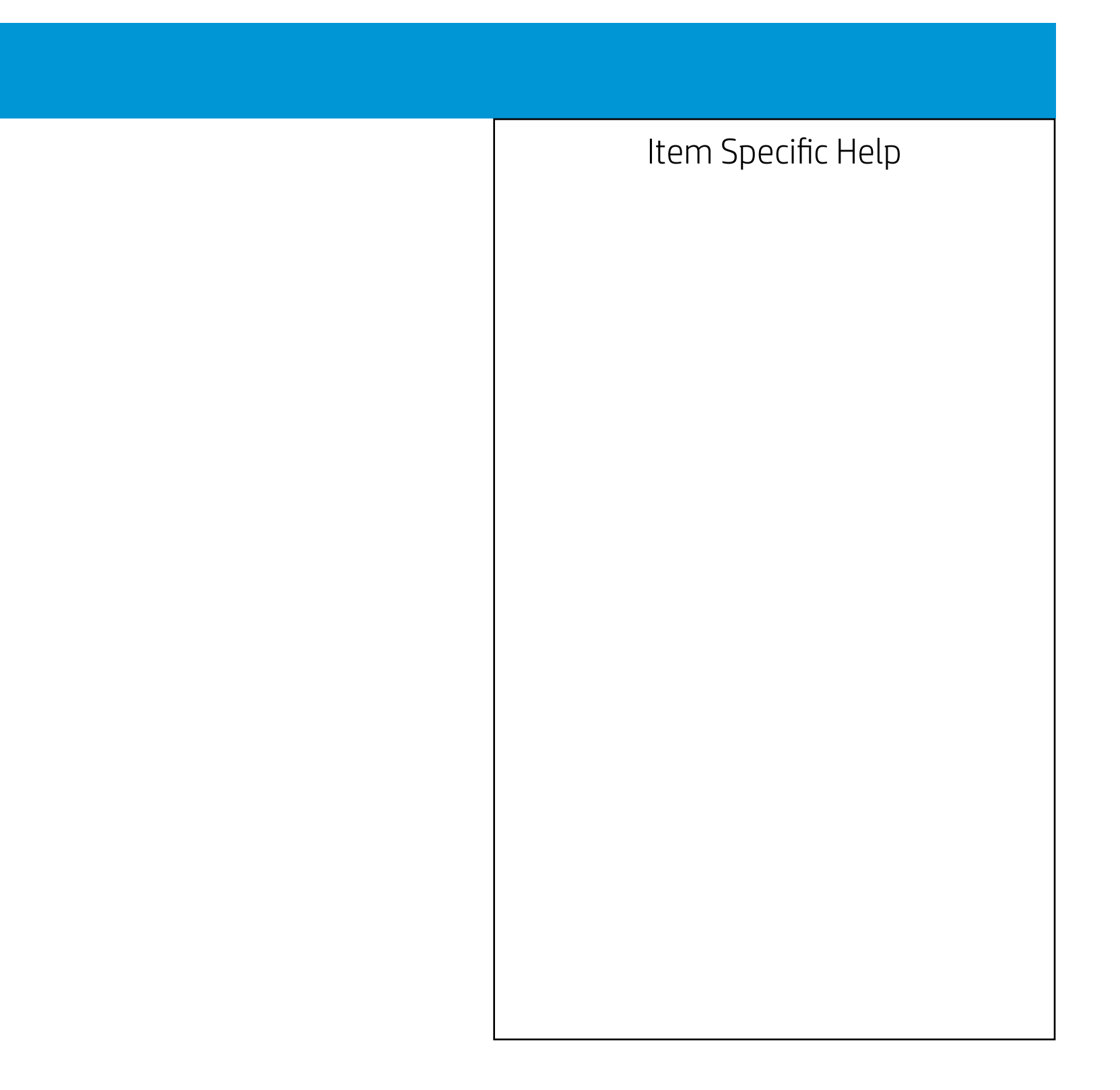

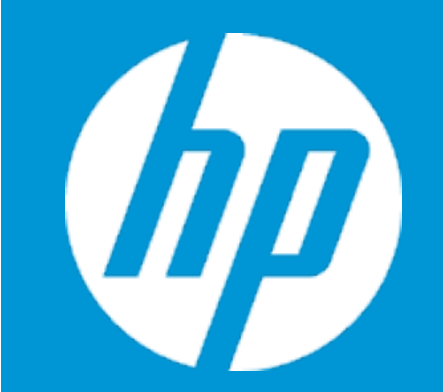

Configuration

Intel(R) RST 18.31.1.5256 RAID Driver

No disks connected to system

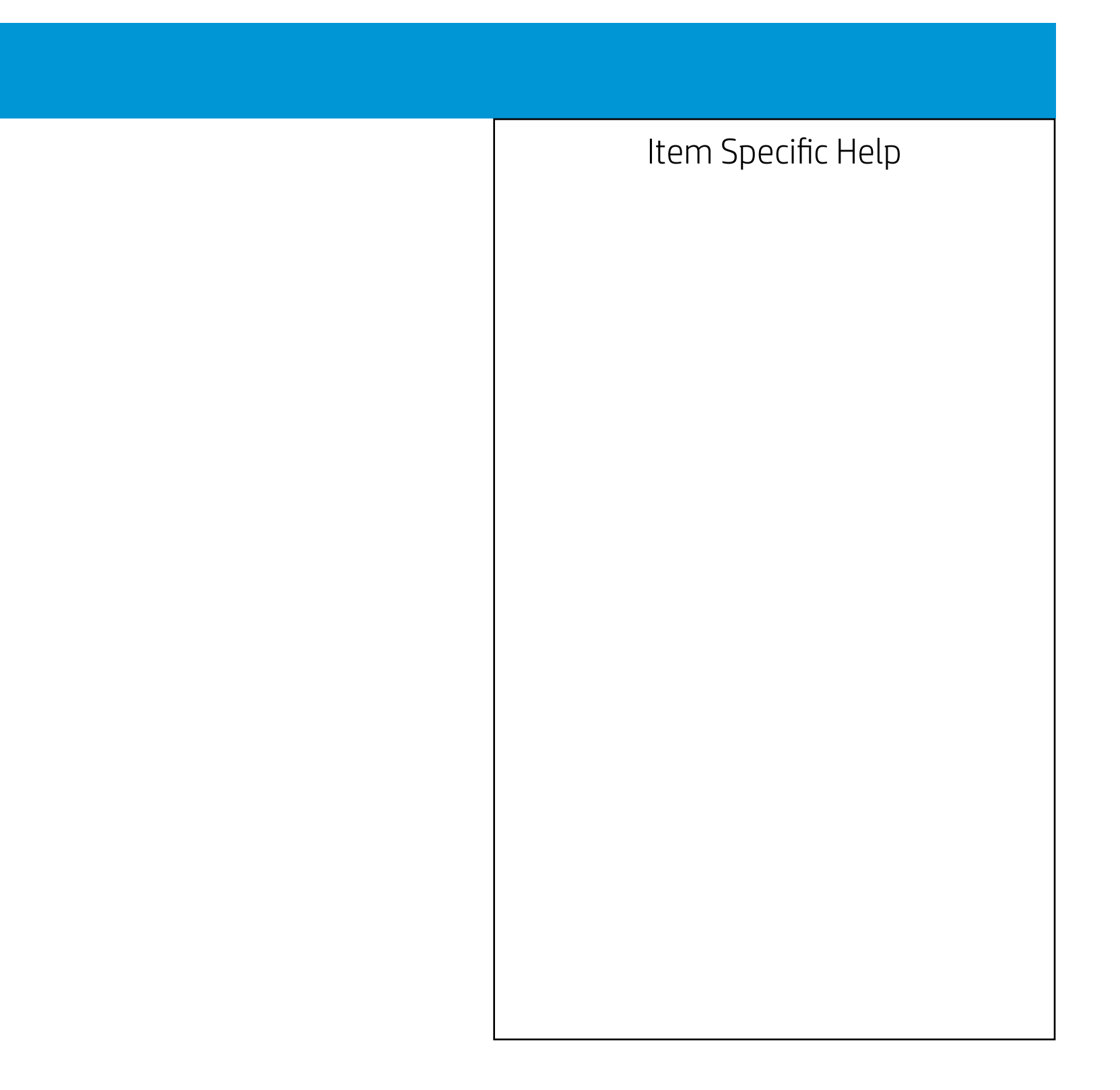

|                  | Configuration |  |
|------------------|---------------|--|
| Thermal          |               |  |
| CPU Fan Speed    | : 2454 RPM    |  |
| System Fan Speed | : 2976 RPM    |  |
| GPU Fan Speed    | : 1040 RPM    |  |
| System Fan Speed | : 2919 RPM    |  |
|                  |               |  |

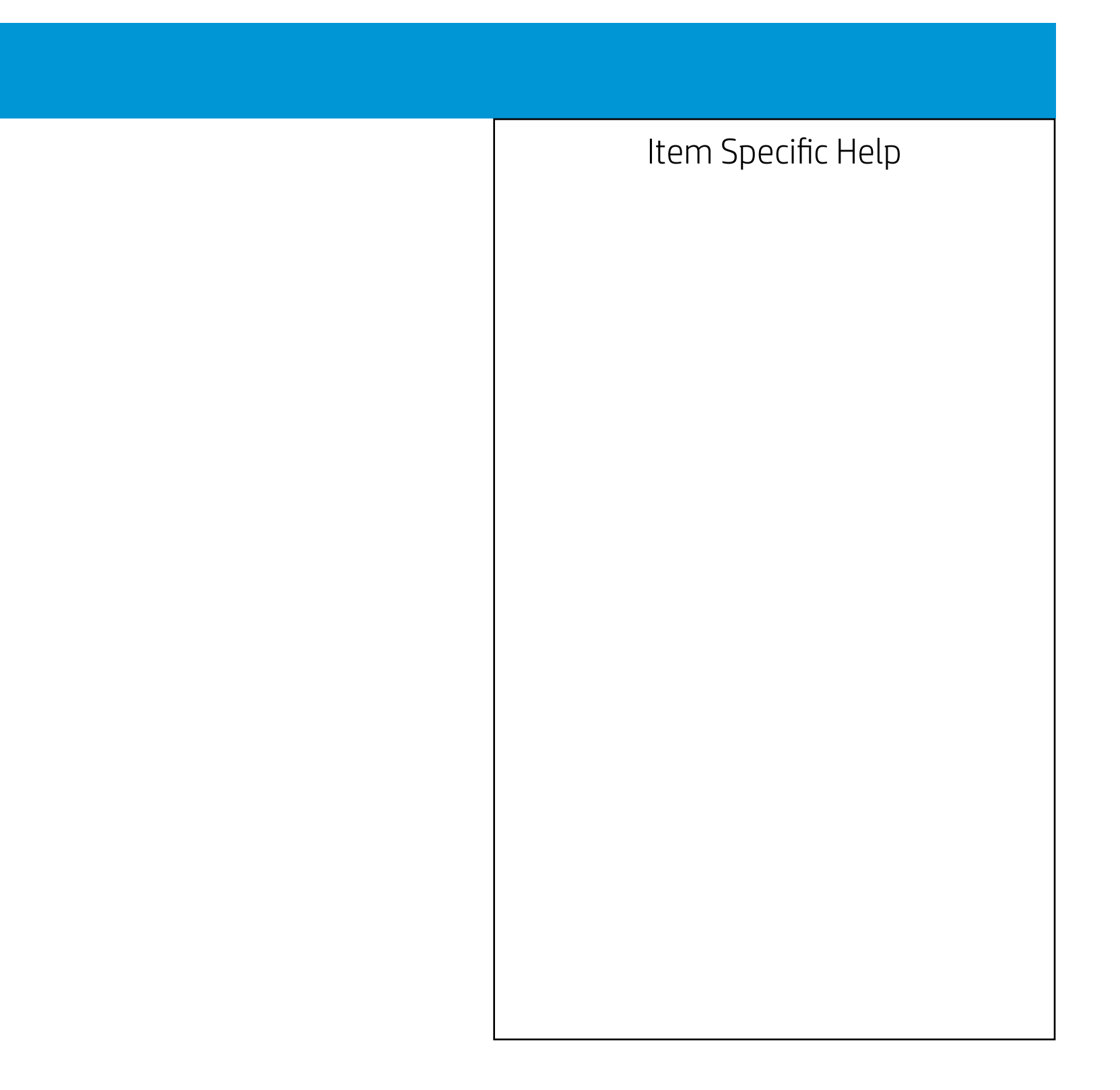

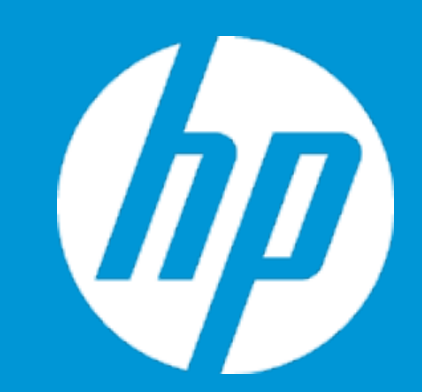

Post Hotkey Delay (sec) USB Boot Network Boot Network Boot Protocol

Platform Key Pending Action

Load HP Factory Default Keys Load MSFT Debug Policy Keys

UEFI Boot Order ► OS Boot Manager

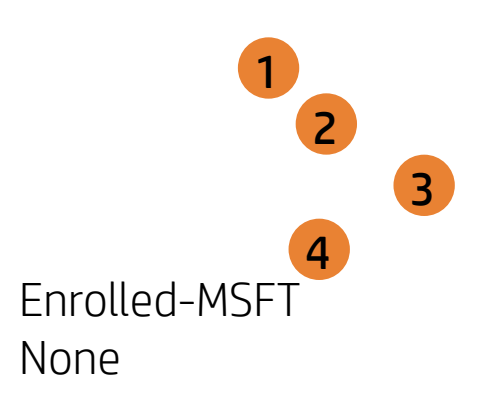

| Boot Options |                                                                                                    |
|--------------|----------------------------------------------------------------------------------------------------|
|              | Item Specific Help                                                                                                    |
|              | 1. Enable/Disable USB boot.                                                                                                    |
|              | 2. Network boot allows boot to the network via F12 or boot order.                                                                                                    |
|              | 3. Select Network Boot Protocol using IPv4,<br>IPv6 or IPv4+IPv6. When IPv4+IPv6 is se-<br>lected, BIOS will use IPv4 first.                                                                                            |
|              | <ol> <li>When Secure IBoot is enabled, BIOS performs cryptographic check during bootup, for the integrity of the software image.<br/>It prevents unauthorized or maliciously modofied software from running.</li> </ol> |
|              |                                                                                                    |
|              |                                                                                                    |
|              |                                                                                                    |

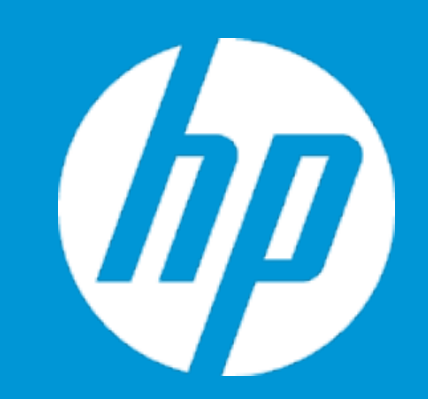

Post Hotkey Delay (sec) USB Boot Network Boot Network Boot Protocol

Platform Key Pending Action

Load HP Factory Default Keys Load MSFT Debug Policy Keys

UEFI Boot Order ► OS Boot Manager

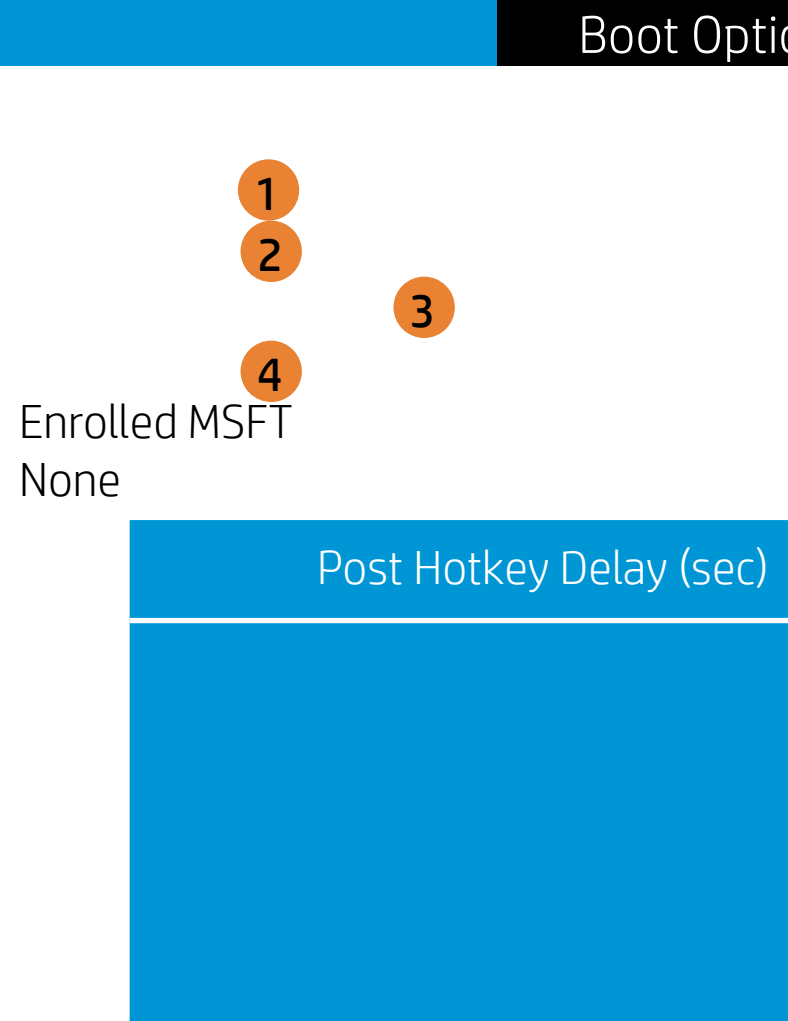

| ons |                                                                                                    |
|-----|----------------------------------------------------------------------------------------------------|
|     | Item Specific Help                                                                                                    |
|     | 1. Enable/Disable USB boot.                                                                                                    |
|     | <ol> <li>Network boot allows boot to the network<br/>via F12 or boot order.</li> </ol>                                                                                                    |
|     | 3. Select Network Boot Protocol using IPv4,<br>IPv6 or IPv4+IPv6. When IPv4+IPv6 is se-<br>lected, BIOS will use IPv4 first.                                                                                                    |
|     | <ol> <li>When Secure IBoot is enabled, BIOS per-<br/>forms cryptographic check during bootup,<br/>for the integrity of the software image.<br/>It prevents unauthorized or maliciously<br/>modofied software from running.</li> </ol> |
|     |                                                                                                    |
|     |                                                                                                    |
|     |                                                                                                    |

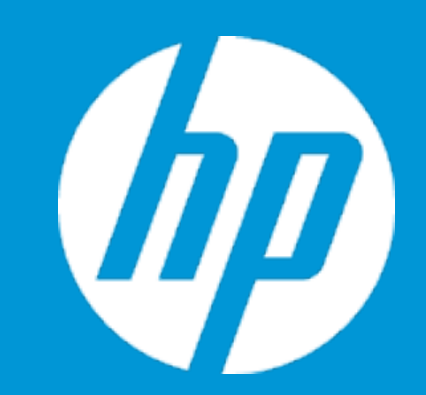

Post Hotkey Delay (sec) USB Boot Network Boot Network Boot Protocol

Platform Key Pending Action

Load HP Factory Default Keys Load MSFT Debug Policy Keys

UEFI Boot Order ► OS Boot Manager

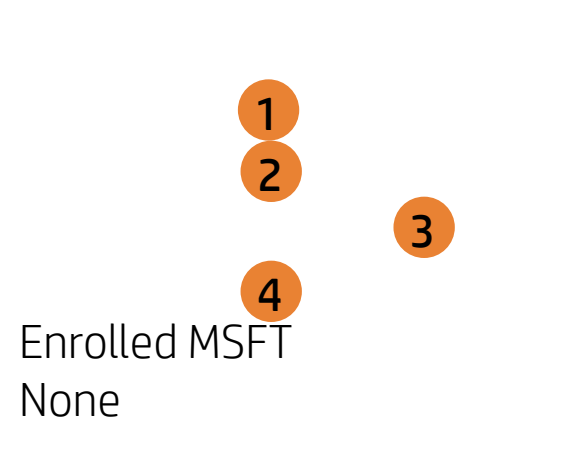

USB Boot

| Boot Options |                                                                                                    |
|--------------|----------------------------------------------------------------------------------------------------|
|              | Item Specific Help                                                                                                    |
|              | 1. Enable/Disable USB boot.                                                                                                    |
|              | <ol> <li>Network boot allows boot to the network<br/>via F12 or boot order.</li> </ol>                                                                                                    |
|              | <ol> <li>Select Network Boot Protocol using IPv4,<br/>IPv6 or IPv4+IPv6. When IPv4+IPv6 is se-<br/>lected, BIOS will use IPv4 first.</li> </ol>                                                                                      |
| Boot         | <ol> <li>When Secure IBoot is enabled, BIOS per-<br/>forms cryptographic check during bootup,<br/>for the integrity of the software image.<br/>It prevents unauthorized or maliciously<br/>modefied software from rupping</li> </ol> |
|              | mouoned software normanning.                                                                                                    |
|              |                                                                                                    |
|              |                                                                                                    |

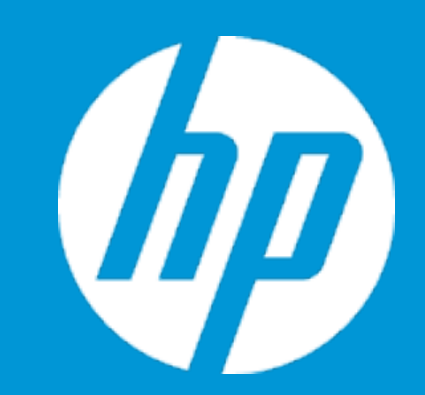

Post Hotkey Delay (sec) USB Boot Network Boot Network Boot Protocol

Platform Key Pending Action

Load HP Factory Default Keys Load MSFT Debug Policy Keys

UEFI Boot Order ► OS Boot Manager

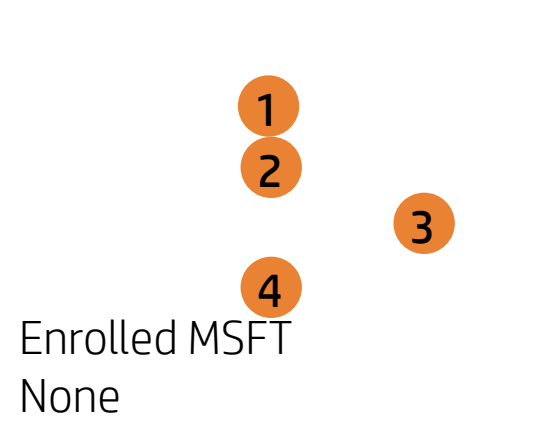

Network Boot

| Root Options |                                                                                                    |
|--------------|----------------------------------------------------------------------------------------------------|
|              | Item Specific Help<br>1. Enable/Disable USB boot.<br>2. Network boot allows boot to the network<br>via F12 or boot order.<br>3. Select Network Boot Protocol using IPv4,<br>IPv6 or IPv4+IPv6. When IPv4+IPv6 is se-                                                  |
| rk Boot      | <ul> <li>lected, BIOS will use IPv4 first.</li> <li>4. When Secure IBoot is enabled, BIOS performs cryptographic check during bootup, for the integrity of the software image.<br/>It prevents unauthorized or maliciously modofied software from running.</li> </ul> |
|              |                                                                                                    |

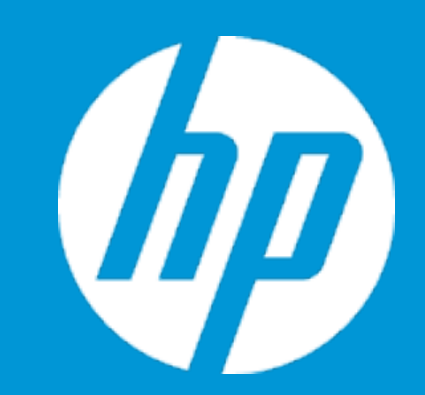

Post Hotkey Delay (sec) USB Boot Network Boot Network Boot Protocol

Platform Key Pending Action

Load HP Factory Default Keys Load MSFT Debug Policy Keys

UEFI Boot Order ► OS Boot Manager

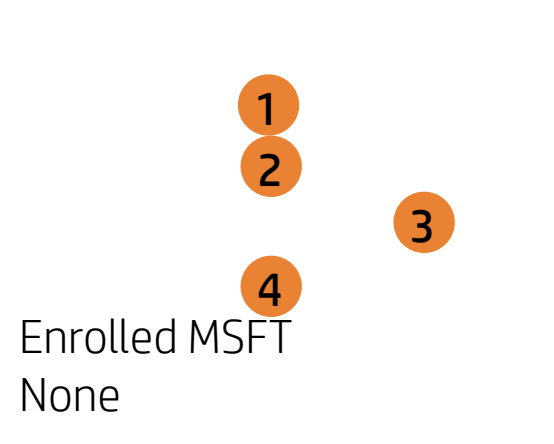

Network Boot Protocol

| Boot Options |                                                                                                    |
|--------------|----------------------------------------------------------------------------------------------------|
| Boot Options | Item Specific Help<br>1. Enable/Disable USB boot.<br>2. Network boot allows boot to the network<br>via F12 or boot order.                                                                        |
|              | <ol> <li>Select Network Boot Protocol using IPv4,<br/>IPv6 or IPv4+IPv6. When IPv4+IPv6 is se-<br/>lected, BIOS will use IPv4 first.</li> <li>When Secure ÍBoot is enabled, BIOS per-</li> </ol> |
| oot Protocol | forms cryptographic check during bootup,<br>for the integrity of the software image.<br>It prevents unauthorized or maliciously<br>modofied software from running.                               |
|              |                                                                                                    |

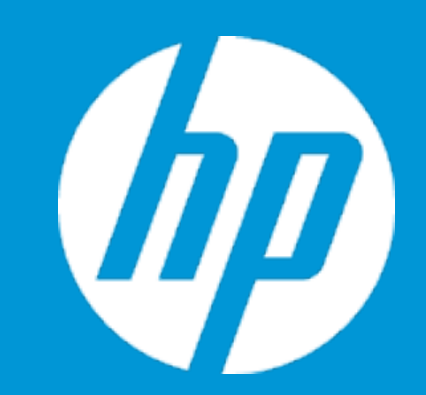

Post Hotkey Delay (sec) USB Boot Network Boot Network Boot Protocol

Platform Key Pending Action

Load HP Factory Default Keys Load MSFT Debug Policy Keys

UEFI Boot Order ► OS Boot Manager

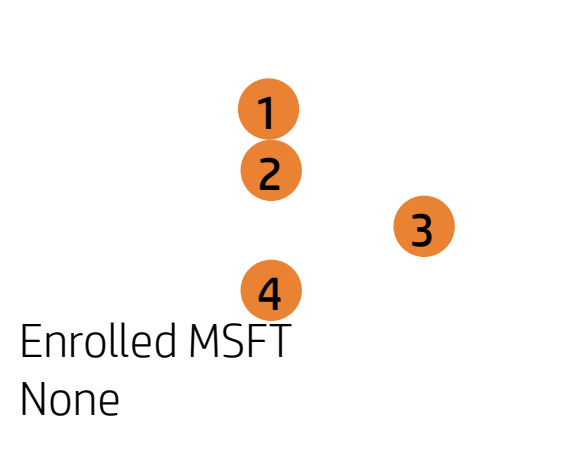

Secure Boot

| Boot Options |                                                                                                    |
|--------------|----------------------------------------------------------------------------------------------------|
|              | Item Specific Help                                                                                                    |
|              | 1. Enable/Disable USB boot.                                                                                                    |
|              | <ol> <li>Network boot allows boot to the network<br/>via F12 or boot order .</li> </ol>                                                                                                    |
|              | <ol> <li>Select Network Boot Protocol using IPv4,<br/>IPv6 or IPv4+IPv6. When IPv4+IPv6 is se-<br/>lected, BIOS will use IPv4 first.</li> </ol>                                                                         |
| e Boot       | <ol> <li>When Secure IBoot is enabled, BIOS performs cryptographic check during bootup, for the integrity of the software image.<br/>It prevents unauthorized or maliciously modofied software from running.</li> </ol> |
|              |                                                                                                    |
|              |                                                                                                    |
|              |                                                                                                    |

## Exit Menu

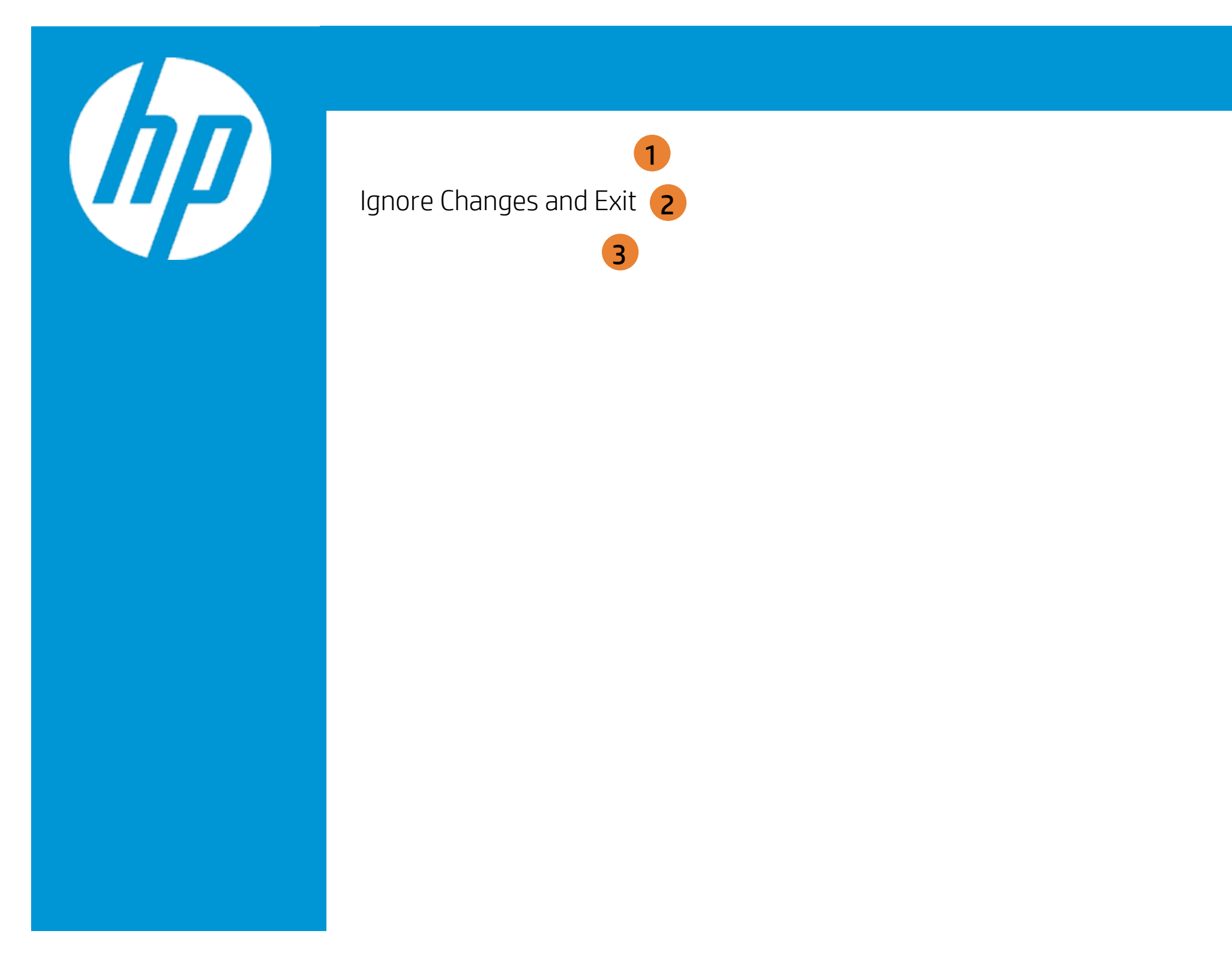

| Exit |                                                     |
|------|-----------------------------------------------------|
|      | Item Specific Help                                  |
|      | 1. Exit System Setup and save your changes to CMOS. |
|      | 2. Exit utility without saving Setup data to CMOS.  |
|      | 3. Load default values for all SETUP items.         |
|      |                                                     |
|      |                                                     |
|      |                                                     |
|      |                                                     |

## Exit Menu

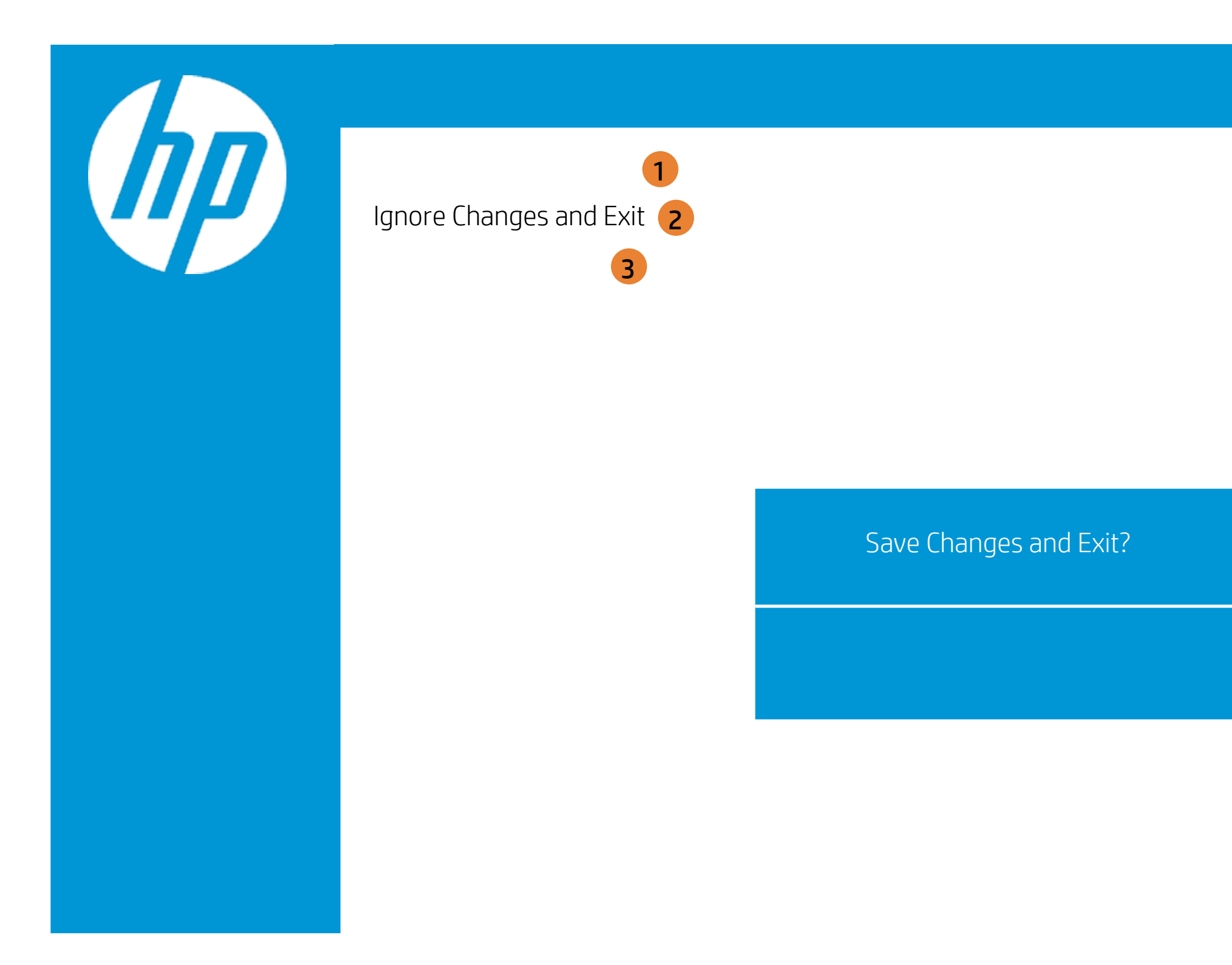

| Exit |                                                     |
|------|-----------------------------------------------------|
|      | Item Specific Help                                  |
|      | 1. Exit System Setup and save your changes to CMOS. |
|      | 2. Exit utility without saving Setup data to CMOS.  |
|      | 3. Load default values for all SETUP items.         |
|      |                                                     |
|      |                                                     |
|      |                                                     |
|      |                                                     |

## Exit Menu

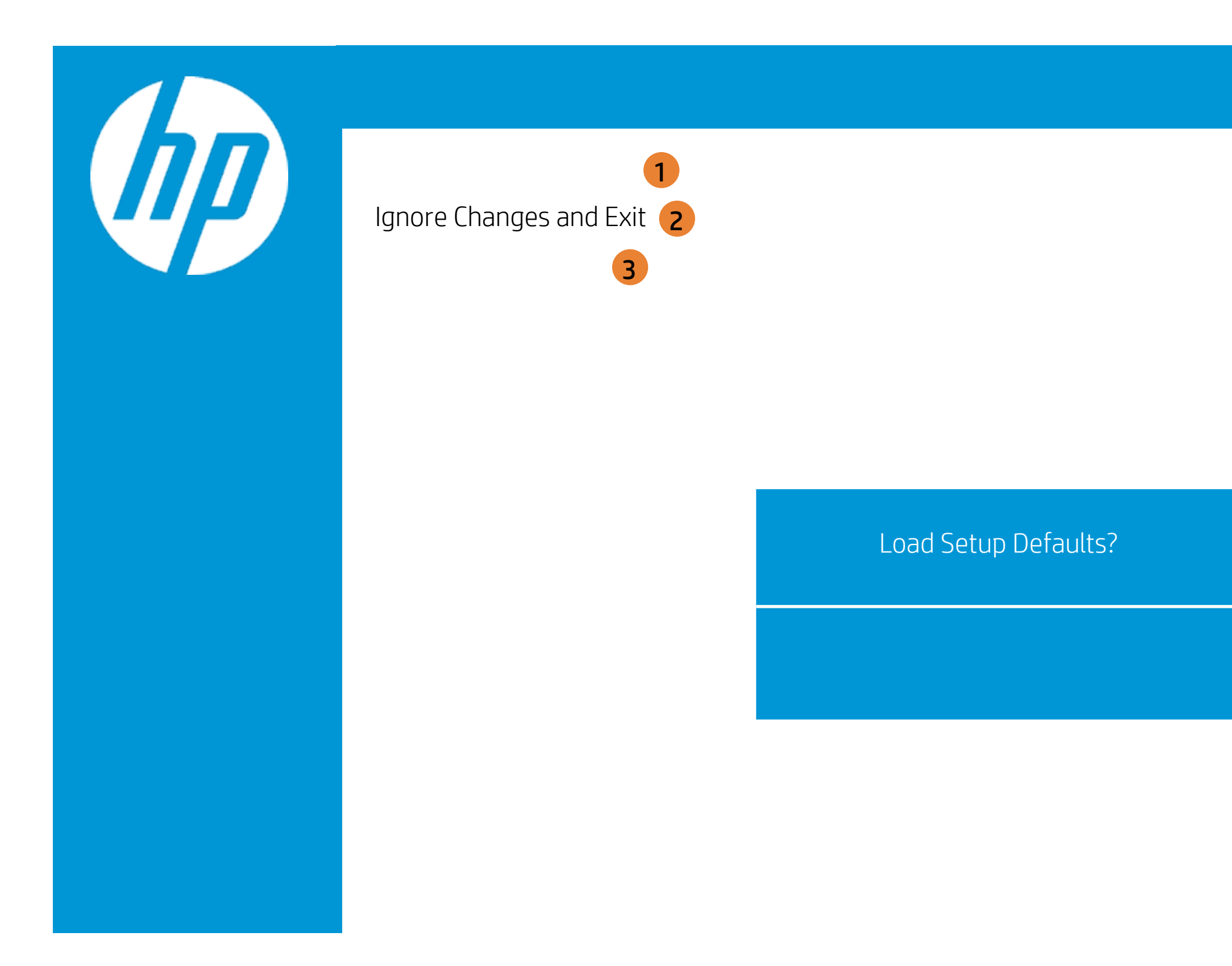

| Exit |                                                     |
|------|-----------------------------------------------------|
|      | Item Specific Help                                  |
|      | 1. Exit System Setup and save your changes to CMOS. |
|      | 2. Exit utility without saving Setup data to CMOS.  |
|      | 3. Load default values for all SETUP items.         |
|      |                                                     |
|      |                                                     |
|      |                                                     |
|      |                                                     |